**SAIA-Burgess Electronics** 

SWITCHES • MOTORS • CONTROLLERS

## SAIA<sup>®</sup>PCD Process Control Devices

## Mini terminali industriali PCD7.D160 e ..D170

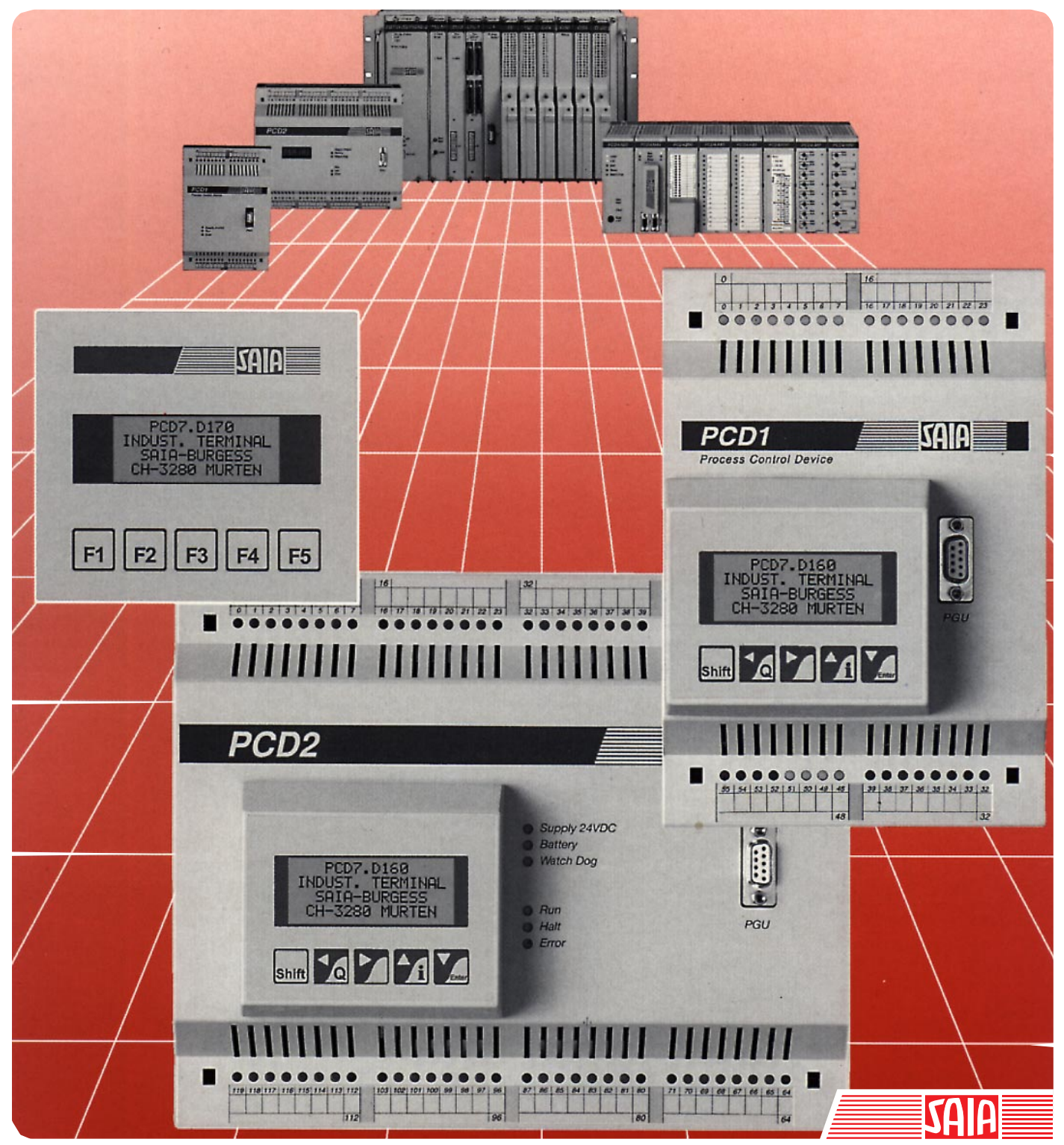

Edizione 26/753 I1

SAIA<sup>®</sup> Process Control Devices

# Mini terminali industriali PCD7.D160 e ..D170

Edizione 26/753 I1 - 05.97

SAIA-Burgess Electronics SA 1997. Tutti i diritti riservati

Soggetto a modifiche tecniche

## Indice

|                                 |                                                                                                    | Pagina                          |
|---------------------------------|----------------------------------------------------------------------------------------------------|---------------------------------|
| 1.                              | Panoramica                                                                                                    |                                 |
| 2.                              | Caratteristiche Tecniche                                                                                                    |                                 |
| 3.                              | Dimensioni                                                                                                    |                                 |
| 4.                              | Caratteristiche hardware                                                                                                    |                                 |
| 4.1<br>4.2                      | Terminali innestabili D160<br>Terminale da pannello D170                                                                                                    | 4-1<br>4-5                      |
| 5.                              | Funzionamento                                                                                                    |                                 |
| 5.1<br>5.2<br>5.3               | Test di autodiagnostica<br>La tastiera<br>Modalità Configurazione/Test                                                                                            | 5-1<br>5-2<br>5-3               |
| 6.                              | Comandi                                                                                                    |                                 |
| 6.1<br>6.2<br>6.3<br>6.4<br>6.5 | Configurazione (attraverso l'interfaccia seriale)<br>Controllo cursore<br>Controllo display<br>Comandi vari<br>Sommario comandi disponibili                       | 6-1<br>6-3<br>6-5<br>6-6<br>6-7 |
| 7.                              | Set di caratteri                                                                                                    |                                 |
| 7.1<br>7.2                      | Prima tabella ASCII (codici 32127 decimale)<br>Tabella caratteri estesi ASCII<br>(codici 128255 decimale)                                                         | 7-1<br>7-1                      |
| 8.                              | Esempi di programmi utente PCD                                                                                                    |                                 |
| 8.1<br>8.2<br>8.3<br>8.4        | Configurazione hardware<br>Trasmissione di un testo singolo<br>Trasmissione di testi diversi<br>Riconoscimento della pressione di un tasto<br>ad avento associato | 8-1<br>8-1<br>8-2               |
| 8.5<br>-                        | Modifica parametri numerici<br>Blocco funzione MODIFY                                                                                                    | 8-2<br>8-3<br>8-26              |
| 9.                              | Tabella di comparazione tra i terminali PCD7.D202/<br>e D160                                                                                                    | D170                            |

10. Cavi per collegamento interfacce

## 1. Panoramica

## 1.1 Applicazione

I nuovi mini-terminali SAIA usufruiscono della logica avanzata e della grande capacità di memoria dei Process Control Device SAIA®PCD e possono quindi essere utilizzati come soluzione economica e di notevole effetto in sistemi di controllo industriale o "building automation".

- Tutti i terminali SAIA serie PCD7.D1.. e D2.. sono equipaggiati con un semplice display di testi. A parte la dimensione del display ed il numero di tasti, essi sono completamente e reciprocamente compatibili tra loro: questa caratteristica consente di passare ad una versione superiore evitando problemi di incompatibilità (richiedere catalogo cod.26/311I).
- I testi da visualizzare vengono memorizzati nel PCD. Questo significa che per la loro gestione è possibile servirsi dello stesso strumento di programmazione (PG1, PG3 o PG4) usato per il programma utente. Inoltre, l'accesso ai testi ed alle variabili è possibile in qualsiasi momento anche via modem.
- L'intelligente metodo con cui i SAIA®PCD gestiscono i testi consente di editare le variabili nel modo desiderato e di inviarle al display nel formato necessario.
- Naturalmente, questi terminali riportano anche la marcatura CE e sono stati sviluppati e costruiti secondo le norme ISO 9001 che regolano la certificazione della qualità dei prodotti.

Per informazioni sui terminali intelligenti equipaggiati anche con display grafici, richiedere il catalogo codice 26/310 I.

## **1.2** Guida rapida ai terminali operatore PCD7.D160 e D170

I capitoli seguenti riportano una descrizione dettagliata delle funzioni integrate nei terminali della serie D160/170. In una qualsiasi applicazione pratica, probabilmente verrà utilizzata solo una minima parte di tali funzioni.

Per consentire al neo-utente di apprendere le principali linee guida sulla gestione di testi semplici, è consigliabile, prima di analizzare nel dettaglio tutti i testi e le istruzioni individualmente, eseguire uno dei programmi di esempio riportati nel capitolo 8 come esercizio pratico. In questo modo sarà possibile rendersi conto di quanto sia semplice in pratica operare con i SAIA®PCD ed i terminali D160/170.

## 1.3 Tre diverse tipologie

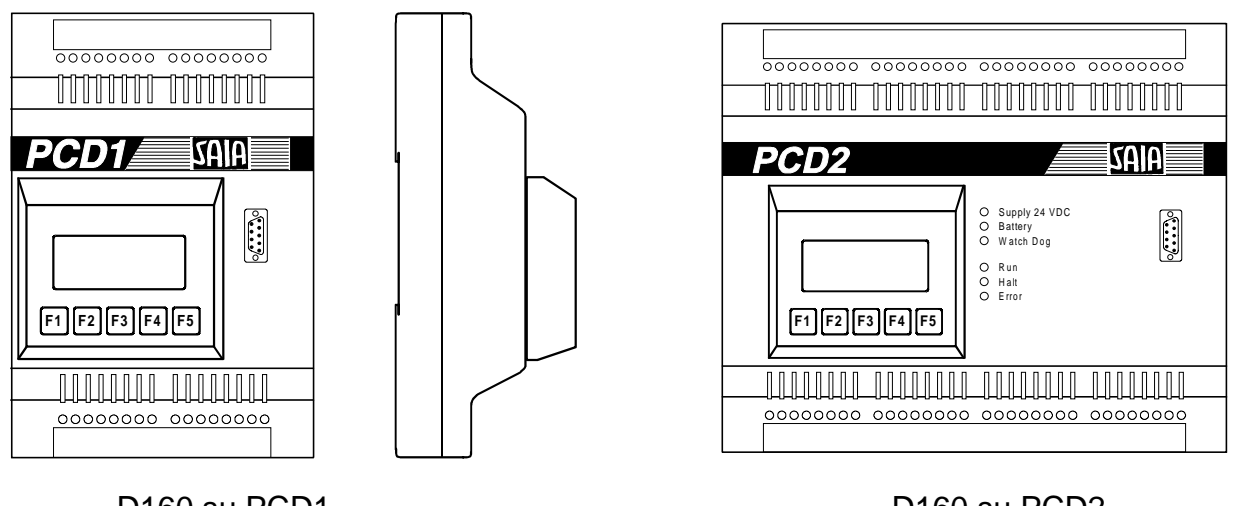

D160 su PCD1

D160 su PCD2

Tutti i modelli sono identici per quanto riguarda la dimensione del display

(4 x 16 caratteri) il numero di tasti (5) e le funzioni software.

**Terminali ..D162 e ..D163** si innestano direttamente sul coperchio dei SAIA®PCD serie PCD1e PCD2. Questa combinazione offre come risultato un controllore intelligente con la capacità di visualizzazione ed inserimento diretto dei dati.

L'identificazione dei modelli varia in base al modulo di interfaccia utilizzato (vedere "Codici di ordinazione" e sezione 4.1).

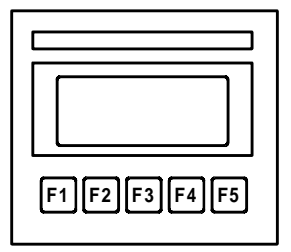

**Terminale ..D170** è adatto per il montaggio incassato fronte quadro, ha un sistema di protezione con grado IP 65 ed è equipaggiato con un'interfaccia RS 232 che ne consente il collegamento con tutti i SAIA®PCD.

## 1.4 Codici di ordinazione

| Tipo                   | Descrizione                                                                                                    |
|------------------------|----------------------------------------------------------------------------------------------------|
|                        | Serie di mini-terminali innestabili direttamente su PCD1 o PCD2, composta da diversi terminali dotati di display da 4 x 16 caratteri.                                |
| PCD7.D162<br>PCD7.D163 | e modulo di interfacciaF540<br>e modulo di interfacciaF550 con interfaccia RS 422/RS<br>485 addizionale e orologio (solo per PCD2)                                   |
| PCD7.D170              | Mini-terminale per montaggio esterno (ad incasso) con display da 4 x 16 caratteri.                                                                                   |
|                        | Cavi di collegamento per interfacciamento (schermati)                                                                                                    |
| PCD7.K412              | per il collegamento tra i terminaliD170 ed il connettore<br>PGU della CPU PCD (connettore a 9-poli tipo D su entrambe<br>le estermità), lunghezza 2,5 m.             |
| PCD7.K422              | per il collegamento tra i terminaliD170 (connettore a 9-poli<br>tipo D) e l'interfaccia RS232 presente sui PCD1, PCD2 o<br>PCD4 (estremità libera), lunghezza 2,5 m. |

## 2. Caratteristiche tecniche

| Codice di identificazione           | PCD7.D162/D163                                                                                                    | PCD7.D170                                                                                                    |  |  |
|-------------------------------------|----------------------------------------------------------------------------------------------------|----------------------------------------------------------------------------------------------------|--|--|
| Display                             |                                                                                                    |                                                                                                    |  |  |
| Тіро                                | LCD a LED con retro-illuminazione                                                                                                  |                                                                                                    |  |  |
| Dimensioni del display              | 4 x 16 caratteri                                                                                                    | 4 x 16 caratteri                                                                                                    |  |  |
| (I x a)<br>Dimensioni dei corettori | 24 X 60 mm                                                                                                    | 24 x 60 mm                                                                                                    |  |  |
| Dimensioni dei caratteri            | 5 x 7 pixeis                                                                                                    | 5 x 7 pixels                                                                                                    |  |  |
| (1 × d)                             | 2.95 x 4.75 mm                                                                                                    | 2.95 x 4.75 mm                                                                                                    |  |  |
| Regolazione del contrasto           | via software                                                                                                    | via software                                                                                                    |  |  |
| Retro-illuminazione                 | off/on                                                                                                    | off/on                                                                                                    |  |  |
| Font di caratteri                   | ASCII più serie di cara                                                                                                    | tteri speciali per lingua                                                                                                |  |  |
|                                     | Inglese, Tedesco, Frar                                                                                                    | ncese e Scandinavo                                                                                                    |  |  |
| Tastiera                            |                                                                                                    |                                                                                                    |  |  |
| Tasti funzione personalizzabil      | i 5                                                                                                    | 5                                                                                                    |  |  |
| Tasti numerici / di sistema         | (5) <sup>2)</sup>                                                                                                    | (5) <sup>2)</sup>                                                                                                    |  |  |
| Capacità di memoria                 |                                                                                                    |                                                                                                    |  |  |
| Testi e dati                        | L'intera memoria Testi e Dati                                                                                                    | del SAIA <sup>®</sup> PCD utilizzato,                                                                                    |  |  |
| PCD6                                | ovvero da max. 128 Kbytes per i                                                                                                    | I PCD1 a max. 1 Mbyte per il                                                                                             |  |  |
|                                     |                                                                                                    |                                                                                                    |  |  |
| Interfacce                          |                                                                                                    |                                                                                                    |  |  |
| verso i SAIA <sup>®</sup> PCD       | inserito direttamente<br>su PCD1/2                                                                                                 | RS 232<br>connettore 9-poli, tipo D                                                                                      |  |  |
| Prestazioni e programmazio          | one                                                                                                    |                                                                                                    |  |  |
| Principali prestazioni              | Tutte le caratteristiche determinant<br>sono valide anche per i terminali co<br>dati in qualsiasi formato, gestione a<br>orologio. | ti le prestazioni dei SAIA <sup>®</sup> PCD<br>Illegati, ovvero: fino a 8000 testi,<br>Illarmi, protezione via password, |  |  |
| Software di programmazione          | Qualsiasi strumento di programma<br>PG3 o PG4)                                                                                     | azione per i SAIA®PCD (PG1,                                                                                              |  |  |
| Caratteristiche generali            |                                                                                                    |                                                                                                    |  |  |
| Tensione di alimentazione Un        | 5 VCC                                                                                                    | 24 VCC, +20%/-30%                                                                                                    |  |  |
| (unitaria)                          | ricavata dal bus PCD1/2                                                                                                    | 19 VCA, ±15%,                                                                                                    |  |  |
| Assorbimento U (unitario)           | $300 \text{ mA o } 100 \text{ mA}^{3}$                                                                                             | 100 mA                                                                                                    |  |  |
|                                     | Marcatura CE in base alle porm                                                                                                    | e EN 50 081-1 e 50 082-2                                                                                                 |  |  |
| Grado di protezione (frontale)      |                                                                                                    | ID 65                                                                                                    |  |  |
| Temperatura di funzionament         |                                                                                                    | 0.50°C                                                                                                    |  |  |
| Temperatura di immanazzina          | = 050 C<br>mento -25 ±70°C                                                                                                    | -25 ±70°C                                                                                                    |  |  |
| I Imidità                           |                                                                                                    | 20                                                                                                    |  |  |
| (senza condensa)                    |                                                                                                    |                                                                                                    |  |  |
| DIN 40 040 classe F                 | 595%                                                                                                    | 595%                                                                                                    |  |  |

1) I terminali innestabili ..D162 o ..D163 possono essere ordinati pronti per il collegamento e già installati sul PCD1 o sul PCD2

2) La configurazione via software dei 5 tasti consente di ottenere 5 tasti funzione oppure, utilizzando un tasto shift, 8 tasti funzione.

3) Valore di 100 mA rilevato con retro-illuminazione disattivata (off)

## 3. Dimensioni

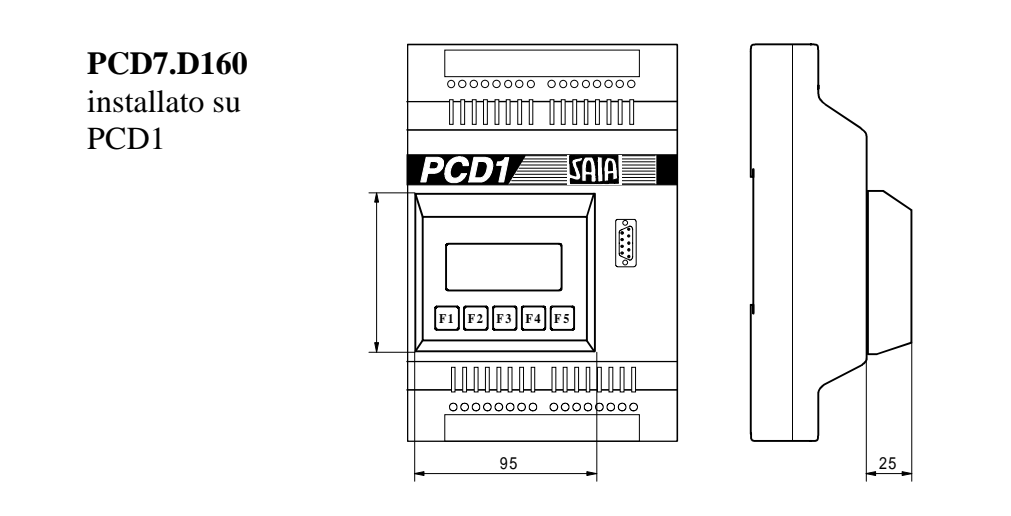

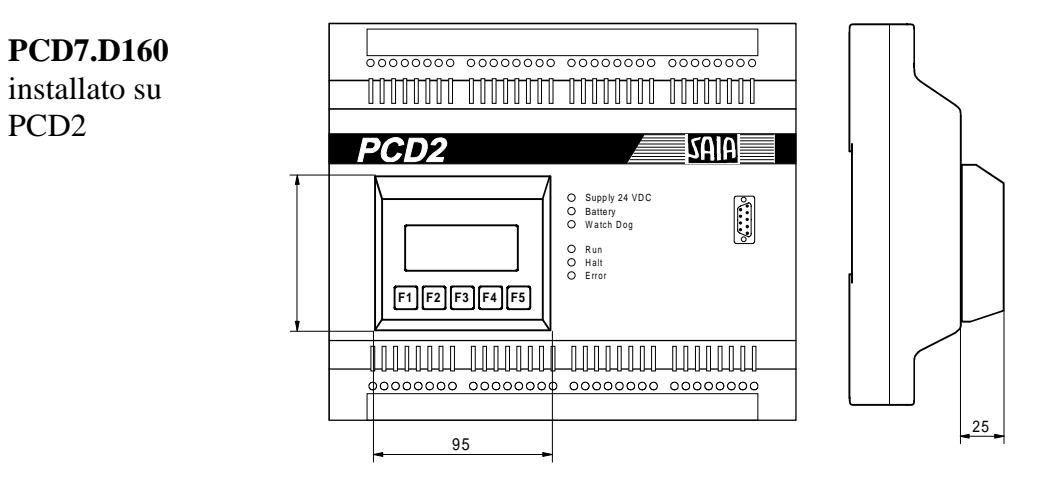

### PCD7.D170

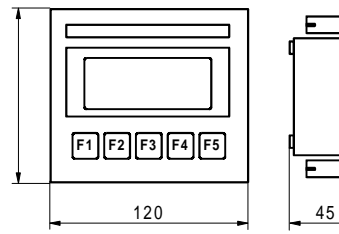

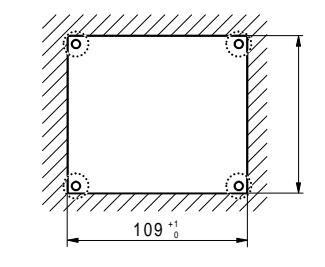

## 4. Caratteristiche hardware

Per quanto riguarda il display, i tasti e le funzioni software, entrambi i modelli D160/D170 risultano identici, mentre, dal punto di vista delle caratteristiche hardware, essi presentano le seguenti differenze:

- I terminali **Tipo D160** si innestano direttamente sui SAIA®PCD serie PCD1 o PCD2, utilizzando un apposito modulo di interfaccia.
- I terminali **Tipo D170** (come i modelli D200/202) sono destinati al montaggio a pannello (incassato), con alimentazione indipendente a 24VCC e connettore per collegamento seriale RS 232.

## 4.1 Terminali innestabili D160

## 4.1.1 Caratteristiche meccaniche e istruzioni per l'assemblaggio modelli D162 e D163

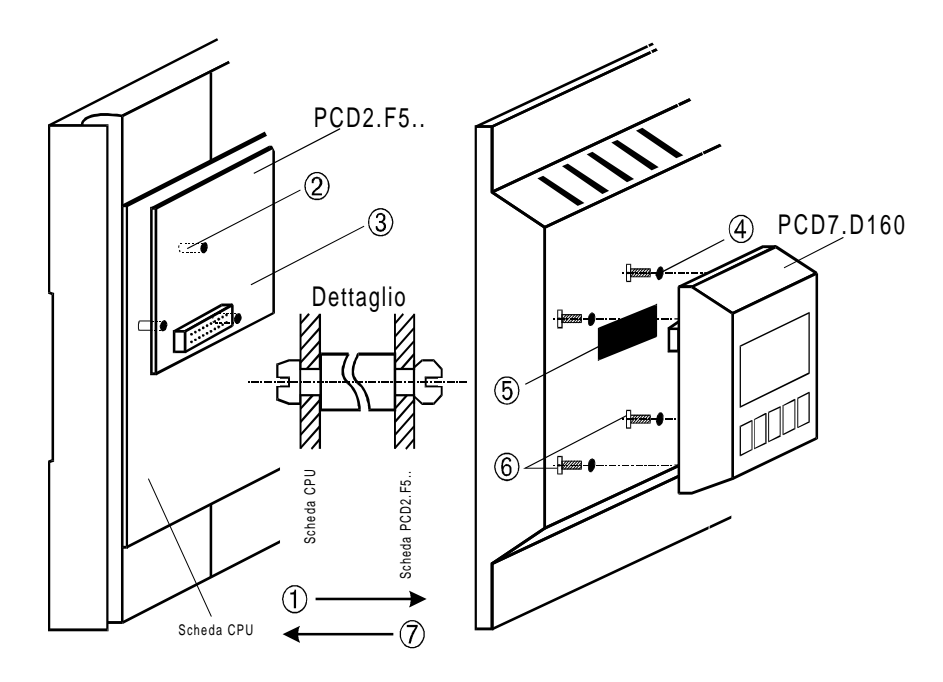

- ① Rimuovere il coperchio
- ② Inserire gli appositi supporti sulla scheda principale (vedere "Dettaglio"). La scheda dei moduli più vecchi non presenta tutti e 3 i fori.
- Innestare il modulo di interfaccia PCD7.F5.. nel connettore e negli appositi supporti.
- Rimuovere i tappi o realizzare i fori per le viti
   Ø 3mm, operando dal retro del coperchio

 Per PCD2: rimuovere la finestrella rossa dal coperchio spingendola, Per PCD1: è possibile ordinare il coperchio speciale 4'104'7338'0.

- <sup>®</sup> Fissare il terminale D160 agendo sulle 4 viti.
- Innestare il coperchio prestando attenzione alla parte inferiore.

Il coperchio, incluso il terminale, può essere rimosso e sostituito, anche mentre il PCD1 è alimentato ed operante.

### E' possibile risolvere tutti i problemi elencati ordinando sistemi PCD1 o PCD2 preconfigurati, con terminale già innestato (vedere sezione 4.1.2).

| 4.1.2 Quali sono le combinazioni pos | ssibili? |
|--------------------------------------|----------|
|--------------------------------------|----------|

| unità base<br>PCD1/2 | Coperchio                | PCD7.D162<br>terminale innestabile con<br>modulo di interfaccia<br>F540 (standard senza<br>RTC e interfaccia nr.3) | PCD7.D163<br>terminale innestabile con<br>modulo di interfaccia F550<br>(con RTC e interfaccia nr.3) |
|----------------------|--------------------------|----------------------------------------------------------------------------------------------------|----------------------------------------------------------------------------------------------------|
| PCD1.M110            | Speciale<br>4'104'7338'0 | √<br>a)                                                                                                    | () altre interfacce non disponibili                                                                  |
| PCD1.M120            | Speciale<br>4'104'7338'0 | √<br>b)                                                                                                    | () altre interfacce non disponibili                                                                  |
| PCD2.M110            | Standard                 | √<br>с)                                                                                                    | (√) con orologio, altre<br>interfacce<br>d)                                                          |
| PCD2.M120            | Standard                 | √<br>e)                                                                                                    | <ul> <li>(√) interfaccia nr.3<br/>addizionale<br/>(RS422/485) e<br/>orologio</li> <li>f)</li> </ul>  |

\*) Dalla produzione 9701 in poi, il coperchio presenta fori "ciechi". E' perciò possibile rimuovere il coperchio o forare nei punti prestabiliti.

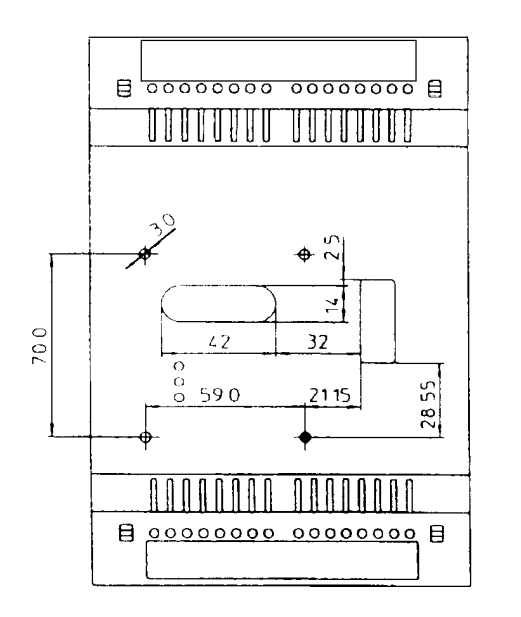

Questo tipo di coperchio per PCD1 può essere ordinato indicando il codice 4'104'7338'0.

E' possibile risolvere tutti i problemi elencati ordinando sistemi PCD1 o PCD2 preconfigurati, con terminale già innestato.

| Combinazione |                    | Tipo<br>Configuraz. |
|--------------|--------------------|---------------------|
| a)           | PCD1.M110 con D162 | P30-5               |
| b)           | PCD1.M120 con D162 | P35-5               |
| c)           | PCD2.M110 con D162 | P10-5               |
| d)           | PCD2.M110 con D163 | P10-6               |
| e)           | PCD2.M120 con D162 | P20-5               |
| f)           | PCD2.M120 con D163 | P20-6               |

#### Schemi raffiguranti le combinazioni riportate nella precedente tabella

#### PCD1.M110

con terminale PCD7.D162 installato

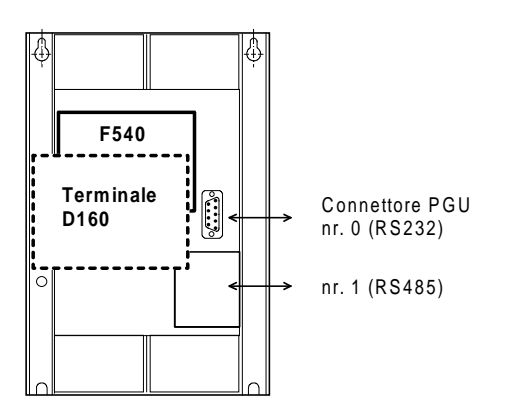

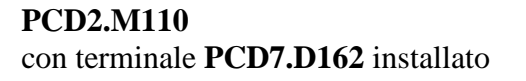

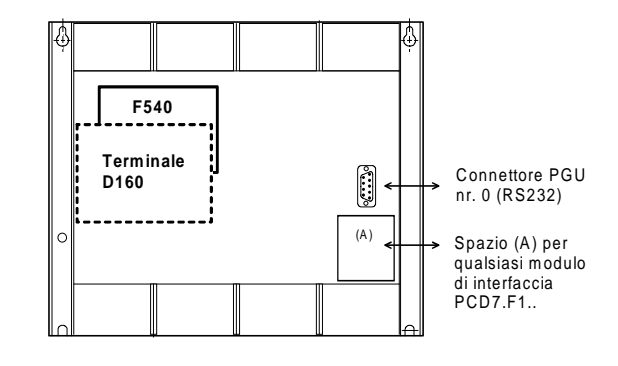

### PCD1.M120 con terminale PCD7.D162 installato

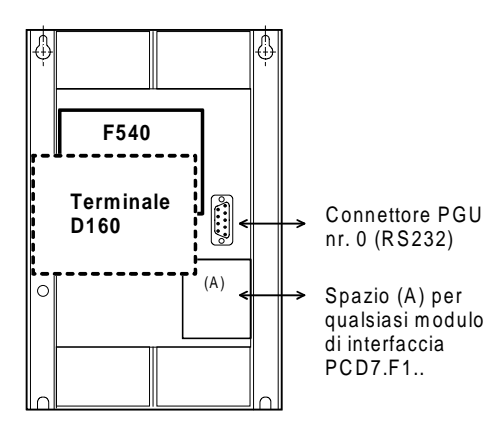

### PCD1.M120 con terminale PCD7.D163 installato

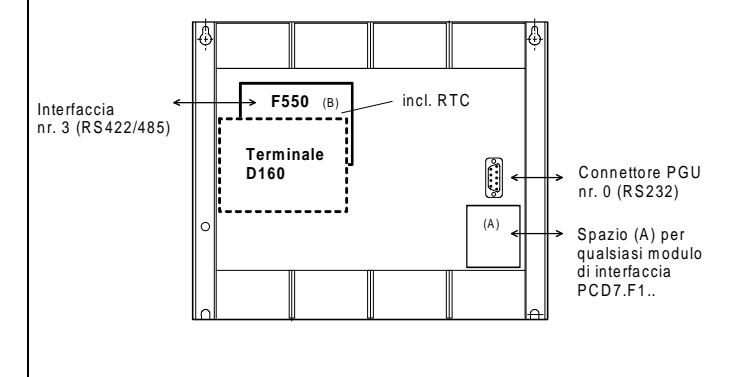

### 4.1.3 Comunicazione tra terminale D160 e PCD1/PCD2

Come illustrato nella sezione precedente, la comunicazione tra i dispositivi avviene attraverso il modulo di interfaccia connesso alla **porta nr. 2** del PCD1 o PCD2.

I parametri di comunicazione di entrambi i dispositivi (D160 e PCD1/2) devono corrispondere (vedere sezione 5.3.1 Modo Configurazione). Per quanto riguarda l'handshaking, il terminale richiede la modalità **"RTS/CTS"** (che è la configurazione di default). Questa corrisponde alla modalità **MC1** per il testo SASI del PCD1/2.

### 4.1.4 Alimentazione del terminale D160

Viene fornita direttamente dall'**alimentazione** +**5V interna del PCD1/2**.

Per tutti i moduli addizionali inseriti sull'unità base si deve tenere conto dell'assorbimento massimo:

| PCD1 | 750 mA  |                               |
|------|---------|-------------------------------|
| PCD2 | 1100 mA | (inclusa unità di espansione) |

L'assorbimento del terminale D160 (D162/D163) con modulo di interfaccia F540/F550 dipende dalla retro-illuminazione del display. A +5V tale assorbimento è pari a:

| - | 300 mA | con retro-illuminazione attivata (on) |
|---|--------|---------------------------------------|
|---|--------|---------------------------------------|

100 mA con retro-illuminazione disattivata (off)

Considerare tali valori in aggiunta a quelli relativi al resto delle schede per il PCD1/2. Ulteriori informazioni possono essere ricavate dal manuale relativo alla serie PCD1/2, nel capitolo "Alimentazione".

## 4.2 Terminale da pannello D170

### 4.2.1 Alimentazione / Collegamenti

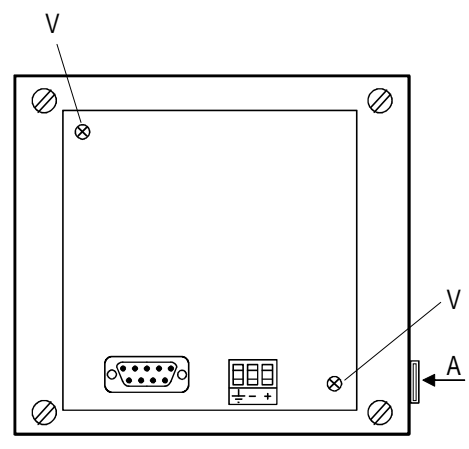

Alimentato tramite morsettiera innestabile per cavi con sezione massima 2,5 mm<sup>2</sup> (cavi flessibili con puntali max. 1,5 mm<sup>2</sup>).

19...32 VCC filtrata o 19 VCA  $\pm$  15 % raddrizzata con protezione contro l'inversione di polarità.

| E  |     |    |
|----|-----|----|
| Ŧ  |     | +  |
| 24 | . V | CC |

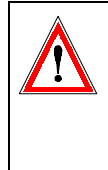

Una buona messa a terra è essenziale per ottenere un corretto funzionamento! In caso di rimozione del coperchio, le relative viti di fissaggio V devono essere riavvitate e serrate a fondo per ripristinare il collegamento a massa offerto dal telaio.

La striscia per l'identificazione dei 5 tasti è inserita nella posizione A. In base alla configurazione (tasto shift No/Si) è possibile utilizzare la striscia con identificazione tasti Funzione oppure Funzione shift . Sul retro della striscia è possibile applicare un'ulteriore etichetta personalizzata.

### Alimentazione mediante Corrente Alternata raddrizzata

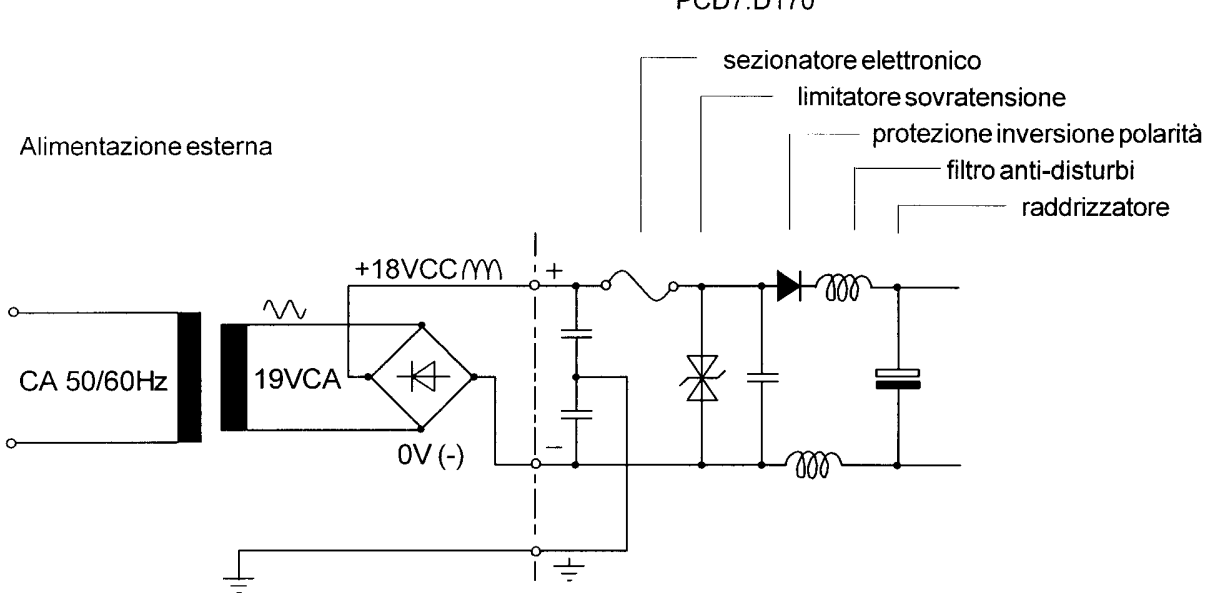

PCD7.D170

### 4.2.2 Interfaccia seriale RS232 del terminale ..D170

connettore 9-poli tipo D (femmina)

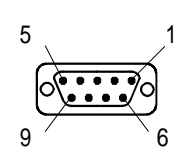

Senza handshaking RTS/CTS

Le seguenti istruzioni sono valide per tutti i canali di comunicazione del PCD:

- A lato terminale, il pin RTS deve essere collegato al pin CTS.
- Se per il SAIA<sup>®</sup>PCD è impostata la modalità di comunicazione MC0, è possibile operare con una velocità di trasmissione massima di 9600.
- Se la comunicazione è a 19.200 Baud, è necessaria la modalità di handshaking XON/XOFF (Modalità di comunicazione MC2 per PCD).

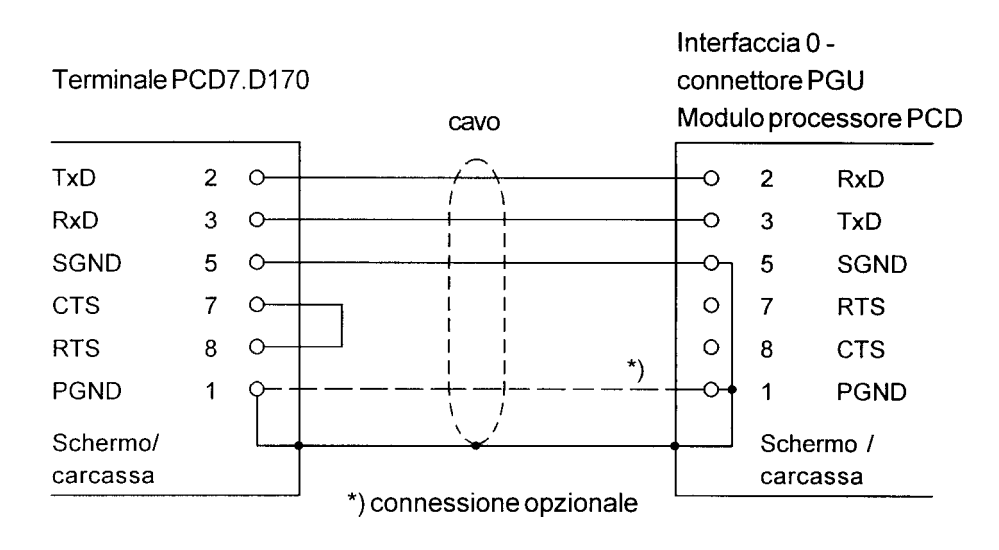

#### a) Collegamento del terminale D170 al connettore PGU del PCD

Per il terminale D170, operando in modalità configurazione, selezionare per l'handshaking "None" (nessuno) oppure "XON/XOFF". Per effettuare questo collegamento, è possibile utilizzare il cavo PCD7.K412 (vedere capitolo 10).

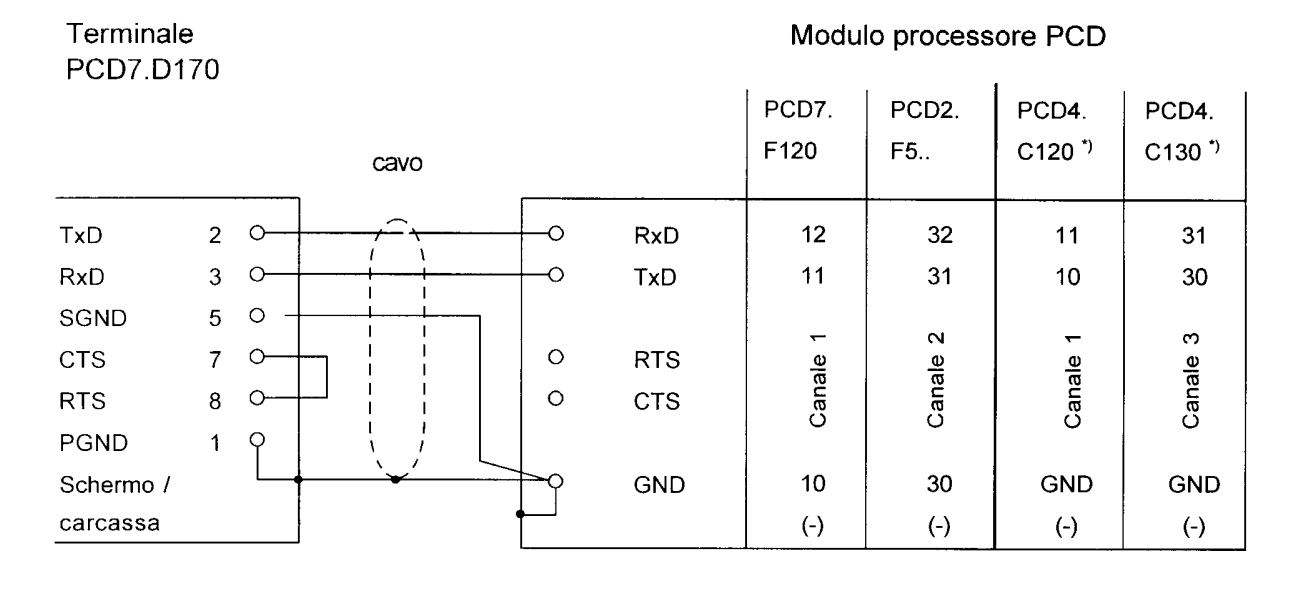

### b) Collegamento del terminale D170 al PCD, canali da 1 a 3

Per il terminale D170, operando in modalità configurazione, selezionare per l'handshaking "None" (nessuno) oppure "XON/XOFF". Per effettuare questo collegamento, è possibile utilizzare il cavo PCD7.K412 (vedere capitolo 10).

### **Con handshaking RTS/CTS**

Al corrispondente canale di comunicazione del PCD deve essere assegnata la modalità MC1. Per default, il terminale è gia configurato in modo "RTS/CTS".

| Terminale<br>PCD7.D170 |   |         |      | Modu            | lo process | ore PCD |       |                    |                    |
|------------------------|---|---------|------|-----------------|------------|---------|-------|--------------------|--------------------|
|                        |   |         |      |                 |            | PCD7.   | PCD2. | PCD4.              | PCD4.              |
|                        |   |         | cavo |                 |            | F120    | F5    | C120 <sup>*)</sup> | C130 <sup>*)</sup> |
| TxD                    | 2 | 0       |      |                 | RxD        | 12      | 32    | 11                 | 31                 |
| RxD                    | 3 | 0       |      | 0               | TxD        | 11      | 31    | 10                 | 30                 |
| SGND                   | 5 | 0-+     |      |                 |            |         |       |                    |                    |
| CTS                    | 7 | $\circ$ |      | O               | RTS        | 13      | 33    | 14                 | 34                 |
| RTS                    | 8 | 0       |      | <u> </u>        | CTS        | 14      | 34    | 15                 | 35                 |
| PGND                   | 1 | 9       |      |                 |            |         |       |                    |                    |
| Schermo /              |   | L       |      | $\rightarrow q$ | GND        | 10      | 30    | GND                | GND                |
| carcassa               |   |         |      | <b>♦</b>        |            | (-)     | (-)   | (-)                | (-)                |

\*) Per quanto riguarda il modulo PCD4.C340, consultare il manuale PCD4 codice 26/734 sezione 3.4.

## 5. Funzionamento

## 5.1 Test di autodiagnostica

All'avvio del terminale D160/170, sul display viene visualizzata la seguente schermata:

| SAIA-BURGESS |       |  |  |  |
|--------------|-------|--|--|--|
| CH-3280 MU   | JRTEN |  |  |  |
| PCD7.D1x     | V001  |  |  |  |
| POWER-UP     | TEST  |  |  |  |

Il sistema esegue automaticamente il test di autodiagnostica ed il D160/170 viene inizializzato.

Questa operazione richiede circa 2 secondi. Durante questo periodo, il programma utente non deve inviare comandi al terminale, dal momento che essi verrebbero ignorati. Per determinare quando il terminale è pronto a ricevere ed accettare i comandi, è possibile utilizzare all'interno del programma utente il comando "poll" descritto nella sezione 6.4 oppure inserire semplicemente un breve ritardo.

Il test di autodiagnostica eseguito all'accensione è composto da 6 diversi passi, ovvero:

- Test CPU
- Test LCD
- Test RAM
- Test Checksum-EPROM
- Test Display
- Test Checksum-EEPROM

Se uno qualsiasi dei suddetti test fallisce, il terminale D160/170 tenta di indicare il malfunzionamento sul display ed il microprocessore viene bloccato. I test vengono poi ripetuti dopo circa 1,5 secondi, quando il temporizzatore relativo al watchdog determina un reset del terminale.

٦

## 5.2 La tastiera

I cinque tasti presenti possono operare sia direttamente, come tasti funzione F1..F5, che come tasti a doppia funzione, con l'abilitazione del tasto shift (vedere capitoli "Configurazione" e "Comandi di controllo"). In base alla modalità selezionata, è possibile inserire la striscia di identificazione appropriata.

|       |     | Modalità senza funzione Shift |       |      | Modalità senza funzione Shift F1 F2 F3 |  |  |  |
|-------|-----|-------------------------------|-------|------|----------------------------------------|--|--|--|
| Tasto | Dec | Hex                           | ASCII | Note |                                        |  |  |  |
| F1    | 65  | 41                            | 'A'   |      |                                        |  |  |  |
| F2    | 66  | 42                            | 'B'   |      |                                        |  |  |  |
| F3    | 67  | 43                            | 'C'   |      |                                        |  |  |  |
| F4    | 68  | 44                            | 'D'   |      |                                        |  |  |  |
| F5    | 69  | 45                            | 'E'   |      |                                        |  |  |  |

Modalità senza funzione Shift

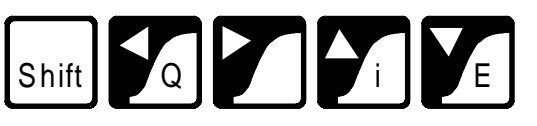

| Tasto                   | Dec   | Hex  | ASCII | Note                                                  |
|-------------------------|-------|------|-------|-------------------------------------------------------|
| Shift                   | -     | -    | -     | *)                                                    |
| -                       | 8     | 08   | BS    | Freccia sinistra                                      |
| ®                       | 6     | 06   | ACK   | Freccia destra                                        |
| -                       | 11    | 0B   | VT    | Freccia su                                            |
| -                       | 5     | 05   | ENQ   | Freccia giù                                           |
| Shift+← (Q)             | 113   | 71   | 'q'   | Uscita (Quit)                                         |
| Shift+ $\rightarrow$    | 112   | 70   | 'p'   | Tasto personalizzato                                  |
| Shift+↑(i)              | (105) | (69) | (i)   | Nessun valore in uscita ma attivazione modalità       |
|                         |       |      |       | "Configurazione/Test". Se tale modalità è "bloccata", |
|                         |       |      |       | in uscita viene inviato il carattere 'i'. *)          |
| Shift+ $\downarrow$ (E) | 13    | 0D   | CR    | Enter (Invio - ritorno carrello)                      |

\*) Se è stata impostata la modalità Funzione-shift, l'accesso al modo "Configurazione/Test" dovrebbe essere bloccato. Questo evita che l'utente possa accidentalmente accedere a tale modalità. In questo caso, è disponibile per il programmatore una combinazione totale di 8 tasti. Vedere capitolo 6.4 "Disabilitare ed Abilitare la modalità Configurazione/Test".

## 5.3 Modalità Configurazione/Test

E' possibile accedere a tale modalità premendo F1+F4 \*) oppure Shift+i. L'accesso alla modalità Configurazione/Test è possibile quando il D160/170 è on-line oppure off-line; tutti i dati ricevuti dal processore vengono ignorati finchè non si esce da tale modalità.

Modalità senza funzione Shift:

Modalità con funzione Shift:

SETUP/TEST MODE F4/5 scroll menu F1 exec, F2 exit Setup mode

SETUP/TEST MODE ↑/↓ scroll menu ↓ exec, Q exit Setup mode

Premendo i tasti F4/F5 oppure i tasti freccia su/giù è possibile scorrere le voci del menu relativo alla modalità Configurazione/Test:

| Setup mode (Modo Configurazione)          | Configura il D160/170                                 |
|-------------------------------------------|-------------------------------------------------------|
| Default setup (Configurazione di default) | Ripristina la configurazione<br>di fabbrica (default) |
| Demo display (Videata demo)               | Visualizza una videata di dimostrazione               |
| Hardware tests (Test hardware)            | Esegue i test hardware in modo continuo               |
| Display test (Test display)               | Esegue un test del display<br>LCD                     |
| Keyboard test (Test tastiera)             | Esegue un test della tastiera                         |
| Non annona si à solozionata la voca di ma | nu desiderata premere il tasto                        |

Non appena si è selezionata la voce di menu desiderata, premere il tasto F1 oppure  $\dashv$  per attivarla. Per uscire dalla modalità Configurazione/Test, premere "F2" o "Q".

|    | Nota 1:              | Se il computer host sta inviando dati al D160/170 quando<br>l'operatore attiva la modalità Configurazione/Test, i caratteri<br>in oggetto potrebbero andare persi. Questo potrebbe<br>provocare la visualizzazione di messaggi non correttamente<br>leggibili al ripristino del normale funzionamento. |
|----|----------------------|----------------------------------------------------------------------------------------------------|
| *) | <sup>)</sup> Nota 2: | Se è attiva la modalità senza funzione Shift (default), il<br>carattere corrispondente al <u>primo tasto premuto</u> viene<br>trasmesso attraverso l'interfaccia seriale.                                                                                                    |

### 5.3.1 Setup mode (Modalità Configurazione)

Consente di visualizzare e impostare i dati relativi alla configurazione nella EEPROM non volatile integrata. La prima videata riporta un testo di help:

Modalità senza funzione Shift:

| SETUP/TEST MODE |              |  |  |  |  |  |
|-----------------|--------------|--|--|--|--|--|
| F4/5            | scroll menu  |  |  |  |  |  |
| F3              | change data  |  |  |  |  |  |
| Fl oł           | k , F2 abort |  |  |  |  |  |

Modalità con funzione Shift:

| SETUP/TEST MODE                     |  |  |  |  |  |
|-------------------------------------|--|--|--|--|--|
| ^/↓ scroll menu                     |  |  |  |  |  |
| $\leftarrow/ ightarrow$ change data |  |  |  |  |  |
| ↓ ok , Q abort                      |  |  |  |  |  |

Premendo un qualsiasi tasto viene visualizzata la prima voce di menu:

| SETUP          | MODE |
|----------------|------|
| Baudra<br>9600 | ate: |

Premendo il tasto freccia su/giù oppure F4/F5 è possibile scorrere il menu degli elementi configurabili. Premere il tasto freccia destra/sinistra oppure F3 (una sola direzione) per modificare l'impostazione dell'elemento selezionato.

| 110, 150, 300, 600, 1200, 2400, 4800<br>[9600] 19200         |  |  |  |  |  |
|--------------------------------------------------------------|--|--|--|--|--|
| [8] (non modificabile)                                       |  |  |  |  |  |
| [Even], Odd, None, Low, High Stop bits[1] (non modificabile) |  |  |  |  |  |
| None, [RTS/CTS], XON/XOFF                                    |  |  |  |  |  |
| [No], Yes                                                    |  |  |  |  |  |
| [Page], Scroll                                               |  |  |  |  |  |
| [No], Yes                                                    |  |  |  |  |  |
| [No], Yes                                                    |  |  |  |  |  |
| [D100 compatible], English, French, German,<br>Scandinavian  |  |  |  |  |  |
| [Off], On                                                    |  |  |  |  |  |
| 07 [4]                                                       |  |  |  |  |  |
| [No], Yes                                                    |  |  |  |  |  |
|                                                              |  |  |  |  |  |

[] Le impostazioni di fabbrica (default) sono racchiuse tra parentesi quadre. Ogni elemento è descritto più avanti in dettaglio.

Quando tutte le impostazioni sono corrette, premere il tasto F1 oppure  $i_{c}$  per memorizzare i dati nella EEPROM non volatile. Per interrompere e scartare le modifiche apportate, premere "F2" o "Q". Tutte le caratteristiche ad eccezione di baudrate, data bits (bit di dati), parity (parità), stop bits (bit di stop) e handshaking sono definibili anche tramite il computer host, inviando al D160/170 una sequenza escape (vedere sezione 6.1).

Parametri di comunicazione (Baudrate, Data bits (bit di dati), Parity (parità) e Stop bits (bit di stop))

Queste impostazioni definiscono il protocollo di comunicazione

- 1 Biti di start
- 8 Bit di dati
- 1 Bit di parità (o nessuno)
- 1 Bit di stop

La parità "High" (alta) può essere usata anche come secondo bit di stop.

### Handshaking

[None] (Nessuno)

Tramite l'handshaking, è possibile controllare il flusso di dati tra i due dispositivi comunicanti. Dal momento che il D160/170 possiede un buffer di ricezione da 256 caratteri, l'handshaking non è generalmente richiesto.

Con comunicazioni a <u>19.200 Baud</u>, tuttavia, è necessario <u>sempre</u> definire l'handshaking (modo RTS/CTS oppure XON/XOFF).

<u>Il terminale D160 richiede sempre un handshaking in modalità</u> <u>RTS/CTS</u>, indipendentemente dalla velocità di trasmissione (baud rate).

- RTS/CTS : questo handshaking viene eseguito via hardware, utilizzando le appropriate linee di controllo (SAIA®PCD in modalità MC1).
  Se viene selezionato "None" (Nessuno), è necessario ponticellare i pin 8 e 7 (RTS/CTS) del connettore posto sul D170 (SAIA®PCD in modalità MC0)
- XON/XOFF : questa modalità di handshaking utilizza i caratteri XOFF (17 decimale, 11H) e XON (19 decimale, 13H) per disabilitare (XOFF) ed abilitare (XON) la trasmissione. I pin 7 ed 8 del connettore posto sul D170 devono essere ponticellati e al SAIA° PCD deve essere assegnata la modalità MC2.

Echo (Eco su display del tasto premuto) [No]

Quando si preme un tasto in modo "Echo=No" (default), il corrispondente codice ASCII viene trasmesso direttamente al computer host, senza essere visualizzato. Il programma utente presente sul computer host deve "restituire" (eco) il carattere al D160/170 per poterlo visualizzare. Quando, invece, si preme un tasto in modo "Echo=Yes (Si)", il corrispondente carattere, oltre che essere trasmesso al computer host, viene automaticamente visualizzato sul display, nella posizione corrente del cursore.

**Page/scroll mode** (Modo pagina/scorrimento) [Page] (Pagina) Page mode : Il cursore si sposta dall'ultima alla prima riga quando (modo Pagina) il D160/170 riceve un carattere "avanzamento riga". La videata corrente non viene modificata. Scroll mode: Se il cursore si trova sull'ultima riga quando il (modo Scorrim.) terminale riceve un carattere "avanzamento riga", la videata scorre verso l'alto di una riga ed il cursore rimane posizionato sull'ultima riga, che risulta ora vuota, nella stessa colonna. Se il carattere "avanzamento riga" è conseguente all'invio di un carattere di "ritorno carrello" (carriage return) e l'opzione "auto line feed" (avanzamento automatico riga) è impostata a "Yes" (Si), il cursore si porta all'inizio della riga.

Auto line feed (Avanzamento automatico riga) [No]

Quando il D160/170 riceve un carattere "ritorno carrello" (13 decimale, 0DH), il cursore viene spostato all'inizio della riga corrente. Se l'opzione "auto line feed" (avanzamento automatico riga) è impostato a "Yes" (Si), allora il cursore si sposta anche sulla riga successiva, in modo automatico.

Key auto-repeat (Ripetizione automatica codice tasto) [No]

Per i tasti è possibile definire una frequenza di ripetizione pari a 8 volte al secondo qualora un tasto venga tenuto premuto per più di 0,7 secondi. Per l'opzione di ripetizione automatica sono possibili le seguenti impostazioni:

No Nessuna ripetizione (default)

Yes (Si) Ripetizione per tutti i tasti, con segnalazione 2<sup>a</sup> velocità (vedere oltre)

La modalità di segnalazione "2ª velocità" viene utilizzata dai programmi host dotati di controlli "step" per incremento/decremento valori, attivati premendo/rilasciando i tasti corrispondenti. Con l'opzione di ripetizione automatica attivata, il codice corrispondente al tasto viene trasmesso con una frequenza di 8 volte al secondo se questo viene tenuto premuto per più di 0,7 sec. Lo stesso accade con la funzione 2ª velocità ma, dopo aver tenuto premuto il tasto per 3 secondi, viene inviato all'host uno speciale carattere di "avvio 2ª velocità" (30 decimale), per indicare la modalità 2ª velocità, seguito da più codici tasto, trasmessi sempre ad una frequenza di 8 volte al secondo. Quando si rilascia il tasto, viene inviato uno speciale carattere "fine 2ª velocità" (31 decimale) per indicare l'avvenuto rilascio del tasto. Quando il programma host riceve il codice di tasto su/giù, esso deve incrementare/decrementare il valore associato. Se l'host riceve un carattere "avvio 2ª velocità" esso deve modificare il valore di una quantità pari a due (o più) volte, per ogni codice di tasto su/giù ricevuto, ed interrompere l'operazione alla ricezione del carattere "fine 2ª velocità" (o di qualsiasi carattere diverso dal codice tasto su/giù ripetuto).

[D100]

Per esempio, se si preme il tasto "A" in modalità di ripetizione automatica "Tutti i tasti, 2<sup>a</sup> velocità" si ottiene la sequenza di eventi qui raffigurata:

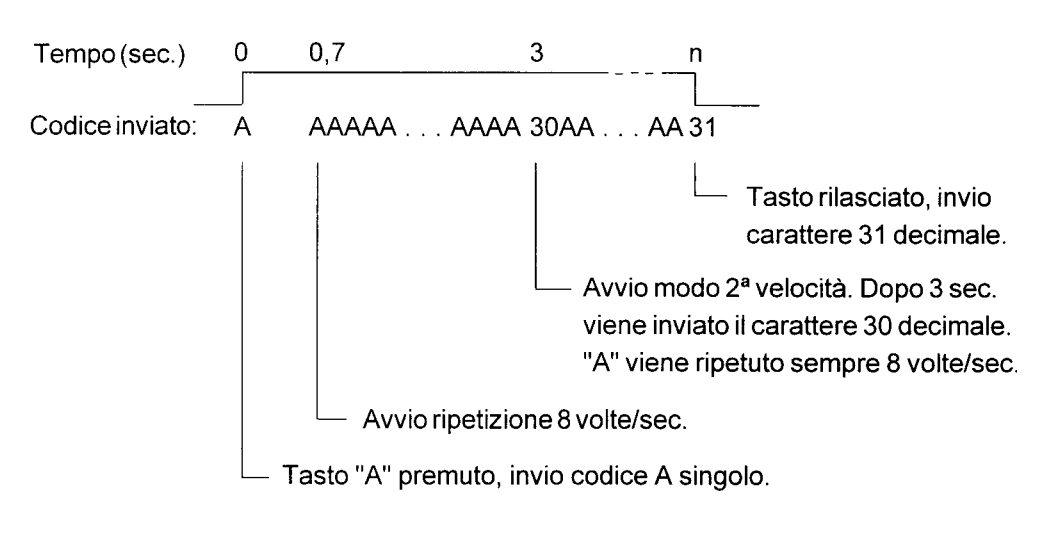

#### Character set (Set di caratteri)

PCD7.D160/170

Sono disponibili cinque set di caratteri. I caratteri corrispondenti ai codici da 32 a 127 decimale (da 20H a 7FH) sono identici per tutti i set, ma i caratteri ASCII estesi, con codice da 128 a 255 decimale (da 80H a FFH) sono selezionati in base al set di caratteri (vedere sezione 7).

Backlight (Retro-illuminazione) [Off] (Disattivata)

Se necessario, la retro-illuminazione dei LED componenti il display può essere attivata o disattivata. Normalmente, la retro-illuminazione è disattivata. Inviando, tramite il computer host le apposite sequenze di escape, la retro-illuminazione può essere attivata/disattivata (lampeggiante) per fornire un'indicazione visiva di allarmi, ecc.

| Contrast (Contrasto)        | [4] |
|-----------------------------|-----|
| <b>Contrast</b> (Contrasto) | [4] |

Il contrasto del display LCD (ovvero la sua luminosità) può essere regolato su 8 diversi livelli, specificando un valore compreso tra 0 e 7. O indica il livello più chiaro mentre 7 indica il livello più scuro.

Shift-key (Modalità tasto shift) [No]

Dal momento che i terminali in oggetto sono equipaggiati con 5 soli tasti, è possibile impostare la modalità di funzionamento con o senza tasto shift, in base alle esigenze (vedere capitolo 5.2, Tastiera).

### 5.3.2 Default setup (Configurazione di fabbrica - default)

Consente di ripristinare le impostazioni di fabbrica (default) e memorizzarle nella EEPROM non volatile. Le impostazioni di fabbrica sono:

| Baudrate                                 | 9600             |
|------------------------------------------|------------------|
| Data bits (Bit di dati)                  | 8                |
| Parity (Parità)                          | Even (Dispari)   |
| Stop bits (Bit di stop)                  | 1                |
| Handshaking                              | RTS/CTS          |
| Echo                                     | No               |
| Page/scroll mode (Modo pag./Scorr.)      | Page (Pagina)    |
| Auto line feed (Avanzamento autom. riga) | No               |
| Key auto-repeat (Ripetiz. autom. tasto)  | No               |
| Character set (Set di caratteri)         | D100 compatibile |
| Backlight (Retro-illum.)                 | Off              |
| Contrast (Contrasto)                     | 4 (medio)        |
| Shift key (tasto shift)                  | No               |
|                                          |                  |

### 5.3.3 Demo display (Videata demo)

Utilizzabile quando il D160/170 non è collegato ad un computer host, ad esempio per dimostrazioni. Sul display vengono visualizzate alcune informazioni riguardanti l'unità. Premere **F1+F4** oppure **Shift+i** per uscire.

```
<PCD7.D1x0>
INDUST. TERMINAL
SAIA-BURGESS
CH-3280 MURTEN
```

### 5.3.4 Hardware tests (Test hardware)

Permette di eseguire i test di autodiagnostica normalmente eseguiti all'accensione, in ciclo continuo; questo permette, ad esempio, di rilevare malfunzionamenti intermittenti quando il D160/170 è installato in un'applicazione. I test in oggetto vengono eseguiti finchè non si riscontra un errore, condizione che provoca la visualizzazione di un messaggio. Il terminale D160/170 viene quindi resettato dal temporizzatore relativo al watchdog ed i test vengono ripetuti. L'unico modo per uscire da questa modalità è **spegnere e riaccendere il terminale.** 

### 5.3.5 Display test (Test display)

Permette di eseguire un test del display LCD, del set di caratteri definito e della RAM interna del controllore del display stesso. **Premere un tasto qualsiasi** per uscire da questa modalità.

### 5.3.6 Keyboard test (Test tastiera)

Attivando questo test, viene visualizzata una "mappa" della tastiera, dove ad ogni tasto è associata una cifra. Se un dato tasto non è premuto, la cifra corrispondente deve essere "0" mentre, se il tasto è premuto, tale cifra deve essere uguale a "1". Esso consente inoltre di visualizzare il carattere associato all'ultimo tasto premuto, racchiuso tra parentesi quadre.

Modalità senza funzione Shift:

Modalità con funzione Shift:

```
KEYBOARD TEST
F1+F3 to exit
Last Key:[F1]
10000
```

```
KEYBOARD TEST
Shift+→ to exit
Last Key:[RA]
00100
```

Premere F1+F3 oppure Shift+ $\rightarrow$  per uscire dal test tastiera.

## 6. Comandi

E' possibile trasmettere al D160/170 un singolo carattere di controllo oppure due, tre o quattro caratteri costituenti le apposite "sequenze di escape" utilizzando le istruzioni STXT (Send Text - invia testo) oppure STXD (Transmit Character - trasmetti carattere) del SAIA®PCD.

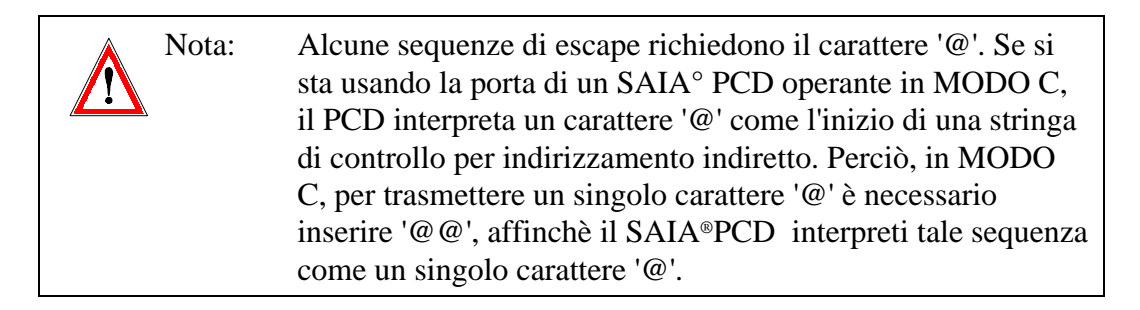

## 6.1 Configurazione (attraverso l'interfaccia seriale)

La configurazione del D160/170 può essere modificata inviando una serie di comandi speciali. La configurazione così definita rimane attiva finchè il D160/170 non viene spento e riacceso. A questo punto viene ricaricata la configurazione impostata mediante la modalità Configurazione (setup mode).

Tutti i comandi necessari possono essere inseriti in un singolo Testo PCD e trasmessi al D160/170 in una sola volta

### Eco su display del tasto premuto (Echo)

Vedere sezione 5.3.1 per ulteriori dettagli.

| Comando | ASCII   | Decimale | Hex      |  |  |
|---------|---------|----------|----------|--|--|
| Eco off | ESC @ 0 | 27 64 48 | 1B 40 30 |  |  |
| Eco on  | ESC @ 1 | 27 64 49 | 1B 40 31 |  |  |

### Modo Pagina/Scorrimento (Page/scroll mode)

Vedere sezione 5.3.1 per ulteriori dettagli.

| Comando          | ASCII   | Decimale | Hex      |  |  |
|------------------|---------|----------|----------|--|--|
|                  |         |          |          |  |  |
| Modo scorrimento | ESC @ 4 | 27 64 52 | 1B 40 34 |  |  |
| Modo pagina      | ESC @ 5 | 27 64 53 | 1B 40 35 |  |  |

### Avanzamento automatico riga dopo CR

(Auto line feed after carriage return)

Vedere sezione 5.3.1 per ulteriori dettagli.

| Comando       | ASCII |         | Decimale |    |    | Hez | Hex |    |    |
|---------------|-------|---------|----------|----|----|-----|-----|----|----|
|               |       |         |          |    |    |     |     |    |    |
| Av.autom.riga | on    | ESC @ 2 | 2        | 27 | 64 | 50  | 1B  | 40 | 32 |
| Av.autom.riga | off   | ESC @ 3 | 3        | 27 | 64 | 51  | 1B  | 40 | 33 |

#### Ripetizione automatica codice tasto (Key auto-repeat)

Vedere sezione 5.3.1 per ulteriori dettagli.

| Comando                               | ASCII | Decimale | Hex   |
|---------------------------------------|-------|----------|-------|
| Auto-ripetiz. off<br>Auto-ripetiz. on | ESC A | 27 65    | 1B 41 |
| per tutti i tasti,<br>"2ª velocità"   | ESC D | 27 68    | 1B 44 |

#### Attivazione/disattivazione funzione "Shift" per tastiera

Vedere sezione 5.3.1 per ulteriori dettagli.

| Comando  |       |     | ASCII | Decimale | Hex   |
|----------|-------|-----|-------|----------|-------|
|          |       |     |       |          |       |
| Funzione | Shift | off | ESC G | 27 71    | 1B 47 |
| Funzione | Shift | on  | ESC F | 27 70    | 1B 46 |

#### Set di caratteri (Character set)

Sono disponibili cinque set di caratteri, come descritto nella sezione 7.

| Comando                 | ASCII      | Decimale      | Hex            |
|-------------------------|------------|---------------|----------------|
|                         |            |               |                |
| Compatibile D100        | ESC @ F    | 27 64 70      | 1B 40 46       |
| Inglese                 | ESC @ 6    | 27 64 54      | 1B 40 36       |
| Francese                | ESC @ 7    | 27 64 55      | 1B 40 37       |
| Tedesco                 | ESC @ 8    | 27 64 56      | 1B 40 38       |
| Scandinavo              | ESC @ E    | 27 64 69      | 1B 40 45       |
| Datua illuminaziona (Da | aldiant) a | Contracto (Co | ntmaat) vadama |

**Retro-illuminazione** (Backlight) **e Contrasto** (Contrast) vedere sezione 6.3

### 6.2 Controllo cursore

#### Cursore su/giù/sinistra/destra

E' possibile spostare il cursore di una posizione su, giù, a sinistra o a destra con un comando a "singolo carattere". Se il cursore viene spostato al di fuori del display, esso viene riposizionato automaticamente.

| Comando        | ASCII     | Decimale | Hex |
|----------------|-----------|----------|-----|
|                |           |          |     |
| Cursore su     | CTRL+K    | 11       | 0B  |
| Cursore giù    | CTRL+E    | 5        | 05  |
| Cursore sinist | ca CTRL+H | 8        | 08  |
| Cursore destra | CTRL+F    | б        | 06  |

#### **Posizionamento cursore**

Oltre il codice di indirizzamento cursore (16 dec. o 10H), questa funzione richiede anche gli indirizzi relativi alle coordinate X e Y relative alla posizione desiderata per il cursore. Aggiungere un offset di 32 dec. o 20H a entrambi gli indirizzi. Se anche uno solo degli indirizzi specificati è errato, il cursore non viene spostato.

Esempio (sequenza: 16 dec., Codice X, Codice Y) :

| Posizione cursore  | Comando decimale | Comando Hex |
|--------------------|------------------|-------------|
| Colonna 1, Riga 1  | 16 32 32         | 10 20 20    |
| Colonna 4, Riga 2  | 16 35 33         | 10 23 21    |
| Colonna 16, Riga 4 | 16 47 35         | 10 2F 23    |

| Co          | dice<br>X    | <32> | <33> | <34> | <35> | <36> | <37> | <38> | <39> | <40> | <41> | <42> | <43> | <44> | <45> | <46> | <47> |
|-------------|--------------|------|------|------|------|------|------|------|------|------|------|------|------|------|------|------|------|
| T<br>Codice | $\backslash$ | 1    | 2    | 3    | 4    | 5    | 6    | 7    | 8    | 9    | 10   | 11   | 12   | 13   | 14   | 15   | 16   |
| <32>        | 1            | x    |      |      |      |      |      |      |      |      |      |      |      |      |      |      |      |
| <33>        | 2            |      |      |      | x    |      |      |      |      |      |      |      |      |      |      |      |      |
| <34>        | 3            |      |      |      |      |      |      |      |      |      |      |      |      |      |      |      |      |
| <35>        | 4            |      |      |      |      |      |      |      |      |      |      |      |      |      |      |      | x    |

Nota: Per posizionare il cursore nella pos. x 36 (codice ASCII \$), inserire in ogni Testo PCD la sequenza <36><36>.

Esempio: Text xxxx "... 16 **36 36** 34 ..." Pos.X Pos.Y

### Riposizionamento cursore (Cursor home)

Questo comando a "singolo carattere" sposta il cursore sulla prima colonna della prima riga.

| Comando        | ASCII  | Decimale | Hex |
|----------------|--------|----------|-----|
| Riposiz. curs. | CTRL+Z | 26       | 1A  |

### Cursore abilitato/disabilitato (Cursor on/off)

Questo comando a "due caratteri" abilita/disabilita il cursore.

| Comando     | ASCII | Decimale | Hex   |
|-------------|-------|----------|-------|
| Cursore on  | ESC W | 27 87    | 1B 57 |
| Cursore off | ESC T | 27 84    | 1B 54 |

### Avanzamento riga (Line feed)

Sposta in giù di una riga il cursore. Se questo si trova sull'ultima riga ed è attiva la modalità Scorrimento la videata viene spostata verso l'alto, mentre se è attiva la modalità Pagina il cursore si porta sulla prima riga. La colonna in cui si trova attualmente il cursore non viene modificata.

| Comando       | ASCII | Decimale | Hex |
|---------------|-------|----------|-----|
| Avanzam. riga | LF    | 10       | 0A  |

### Ritorno carrello - CR (Carriage return - CR)

Sposta il cursore all'inizio della riga corrente. Se è attiva l'opzione "auto line feed" (avanzamento autom. riga dopo CR) viene eseguito anche un avanzamento riga, come precedentemente descritto.

| Comando   |         | ASCII | Decimale | Hex |
|-----------|---------|-------|----------|-----|
| Ritorno c | arrello | CR    | 13       | 0D  |

### Cancella carattere

Rimuove il carattere sulla sinistra del cursore (sostituendolo con uno spazio), e sposta il cursore di una posizione a sinistra. Se il cursore si trova all'inizio di una riga, esso viene spostato alla fine della riga precedente. La cancellazione si arresta al raggiungimento della prima colonna della prima riga.

| Comando          | ASCII | Decimale | Hex |
|------------------|-------|----------|-----|
| Canc.(backspace) | DEL   | 127      | 7F  |

## 6.3 Controllo display

### Cancella videata (Clear display)

Imposta tutti i caratteri visualizzati uguali a 'spazio' e sposta il cursore sulla prima colonna della prima riga.

| Comando          | ASCII  | Decimale | Hex |
|------------------|--------|----------|-----|
| Cancella videata | CTRL+L | 12       | 0C  |

### Salva videata/Ricarica videata (Save display/Restore display)

Questi comandi permettono di salvare e ricaricare il contenuto di una videata nonchè la posizione e lo stato del cursore (visibile/invisibile). Sono disponibili 10 aree di memorizzazione videate, numerate da 0 a 9. Ricaricare da un'area in cui non è stata salvata una videata può provocare risultati inaspettati.

| Comando              | ASCII     | Decimale   | Hex        |  |  |  |
|----------------------|-----------|------------|------------|--|--|--|
| Salva videata 'n'    | ESC @ S n | 27 64 83 n | 1B 40 53 n |  |  |  |
| Ricarica videata 'n' | ESC @ R n | 27 64 82 n | 1B 40 52 n |  |  |  |

Dove 'n' è '0'..'9' (48..57 decimale, 30H..39H)

### Retro-illuminazione on/off (Backlight off/on)

La retro-illuminazione del display può essere attivata o disattivata. Normalmente, essa è sempre attiva, condizione necessaria per rendere visibile il testo. E' possibile attivare/disattivare la retro-illuminazione (lampeggiante) per fornire un'indicazione visiva in caso di allarme, ecc.

| Comando          |     | ASCII | Decimale | Hex   |  |  |
|------------------|-----|-------|----------|-------|--|--|
| Retro-illuminaz. | off | ESC O | 27 79    | 1B 4F |  |  |
| Retro-illuminaz. | on  | ESC L | 27 76    | 1B 4C |  |  |

### Contrasto display (Display contrast)

Il contrasto del display LCD (ovvero la sua luminosità) può essere regolato su 8 livelli differenti, specificando un valore compreso tra 0 e 7, dove 0 indica il livello più chiaro mentre 7 indica il livello più scuro.

| Comando         | ASCII     | Decimale    | Hex         |  |  |  |
|-----------------|-----------|-------------|-------------|--|--|--|
| Display chiaro  | ESC @ D 0 | 27 64 68 48 | 1B 40 44 30 |  |  |  |
| Contrasto medio | ESC @ D 4 | 27 64 68 52 | 1B 40 44 34 |  |  |  |
| Display scuro   | ESC @ D 7 | 27 64 68 55 | 1B 40 44 37 |  |  |  |

## 6.4 Comandi vari

### Blocca tastiera/Sblocca tastiera (Lock keyboard/Unlock keyboard)

Questi comandi consentono di abilitare o disabilitare la tastiera. Quando disabilitata, la pressione di qualsiasi tasto viene ignorata.

| Comando          | ASCII | Decimale | Hex   |  |  |
|------------------|-------|----------|-------|--|--|
| Blocca tastiera  | ESC N | 27 78    | 1B 4E |  |  |
| Sblocca tastiera | ESC Q | 27 81    | 1B 51 |  |  |

### Riavvio a caldo/Riavvio a freddo (Restart warm/Restart cold)

"Riavvio a caldo" esegue un reset del D160/170 e ripristina la configurazione utente. E' identico al reset eseguito all'accensione. "Riavvio a freddo" inizializza il terminale con la configurazione di fabbrica indicata nella sezione 5.3.2.

| Comando          | ASCII   | Decimale | Hex      |  |  |
|------------------|---------|----------|----------|--|--|
| Riavvio a caldo  | ESC H   | 27 72    | 1B 48    |  |  |
| Riavvio a freddo | ESC @ G | 27 64 71 | 1B 40 47 |  |  |

### Disabilita e Abilita modalità Configurazione/Test

(Disable and Enable Setup/Test mode)

Terminata la configurazione del D160/170, si potrebbe voler impedire che utenti non autorizzati possano modificare tale configurazione. Ciò è possibile utilizzando la sequenza di escape sotto indicata, che consente di abilitare o disabilitare la combinazione di tasti Shift+i key. Se disabilitata, è possibile ripristinare la combinazione Shift+i spegnendo e riaccendendo il D160/170 oppure inviando un comando di "Riavvio".

| Comando            | ASCII   | Decimale | Hex      |  |  |
|--------------------|---------|----------|----------|--|--|
| Disabil.Conf./Test | ESC @ H | 27 64 72 | 1B 40 48 |  |  |
| Abilita Conf./Test | ESC @ I | 27 64 73 | 1B 40 49 |  |  |

Nota: Se è stata impostata la modalità Funzione-shift, l'accesso al modo "Configurazione/Test" dovrebbe essere bloccato. Questo evita che l'utente possa accidentalmente accedere a tale modalità. In questo caso, è disponibile per il programmatore una combinazione totale di 8 tasti. Vedere capitolo 5.2.

### Videata demo e Test hardware

(Demonstration display/hardware tests)

Questi comandi consentono di eseguire i test descritti nelle sezioni da 5.3.3 a 5.3.7. Il comando "poll" può essere utilizzato per determinare se il test è terminato.

| Comando       | ASCII   | Decimale | Hex      |  |  |
|---------------|---------|----------|----------|--|--|
| Videata demo  | ESC J   | 27 74    | 1B 4A    |  |  |
| Test display  | ESC @ A | 27 64 65 | 1B 40 41 |  |  |
| Test tastiera | ESC @ 9 | 27 64 57 | 1B 40 39 |  |  |
| Test hardware | ESC @ C | 27 64 67 | 1B 40 43 |  |  |

### Poll (Interrogazione)

Per verificare se il D160/170 è collegato e pronto a ricevere comandi, è possibile inviare il messaggio "poll". Se il D160/170 è pronto, esso restituisce il carattere di risposta "**SOH**" (1 decimale, 01H). Se, invece, il terminale non è pronto, non si riceve alcuna risposta. Questo comando può essere usato anche per verificare se il D160/170 opera correttamente; in caso di assenza di risposta, il programma utente può eseguire le azioni necessarie per avvertire l'operatore che il terminale D160/170 non risponde e quindi non opera correttamente.

| Comando | ASCII   | Decimale | Hex      |  |
|---------|---------|----------|----------|--|
| Poll    | ESC @ B | 27 64 66 | 1B 40 42 |  |

## 6.5 Sommario comandi disponibili

| Comando                                                                                                    | ASCII                                                                                             | Decimale                                             | Hex                                                                                                    |  |  |  |  |  |
|----------------------------------------------------------------------------------------------------|---------------------------------------------------------------------------------------------------|------------------------------------------------------|----------------------------------------------------------------------------------------------------|--|--|--|--|--|
| Configurazione:                                                                                                    |                                                                                                   |                                                      |                                                                                                    |  |  |  |  |  |
| Eco off<br>Eco on<br>Av.autom.riga on<br>Av.autom.riga of<br>Modo scorrim.<br>Modo pagina<br>Set caratteri D1<br>Inglese<br>Francese | ESC @ 0<br>ESC @ 1<br>ESC @ 2<br>F ESC @ 3<br>ESC @ 4<br>ESC @ 5<br>ESC @ 5<br>ESC @ 6<br>ESC @ 7 | $\begin{array}{cccccccccccccccccccccccccccccccccccc$ | 1B 40 30<br>1B 40 31<br>1B 40 32<br>1B 40 33<br>1B 40 34<br>1B 40 35<br>1B 40 46<br>1B 40 36<br>1B 40 37 |  |  |  |  |  |
| Tedesco<br>Scandinavo                                                                                                    | ESC @ 8<br>ESC @ E                                                                                | 27 64 56<br>27 64 69                                 | 1B 40 38<br>1B 40 45                                                                                     |  |  |  |  |  |
| Nota: Per otte                                                                                                    | enere il carattere "@",                                                                           | , inserire "@@" in c                                 | ogni testo PCD !                                                                                         |  |  |  |  |  |

### Comandi

| Comando                                                                                                    | ASCII                                                                               | Decimale                                                     | Hex                                                            |  |  |  |  |  |
|----------------------------------------------------------------------------------------------------|-------------------------------------------------------------------------------------|--------------------------------------------------------------|----------------------------------------------------------------|--|--|--|--|--|
| Auto-ripetiz. off<br>Auto-ripetiz. on, tutti                                                                                                    | ESC A                                                                               | 27 65                                                        | 1B 41                                                          |  |  |  |  |  |
| i tasti, "2ª vel"<br>Tastiera con                                                                                                    | ESC D                                                                               | 27 68                                                        | 1B 44                                                          |  |  |  |  |  |
| funzione shift on<br>Tastiera con                                                                                                    | ESC F                                                                               | 27 70                                                        | 1B 46                                                          |  |  |  |  |  |
| funzione shift off                                                                                                    | ESC G                                                                               | 27 71                                                        | 1B 47                                                          |  |  |  |  |  |
| Controllo cursore:                                                                                                    |                                                                                     |                                                              |                                                                |  |  |  |  |  |
| Cursore su<br>Cursore giù<br>Cursore sinistra<br>Cursore destra<br>Riposiziona cursore<br>Cursore on<br>Cursore off<br>Avanzam. riga<br>Ritorno carrello<br>Canc.(backspace) | CTRL+K<br>CTRL+E<br>CTRL+H<br>CTRL+F<br>CTRL+Z<br>ESC W<br>ESC T<br>LF<br>CR<br>DEL | 11<br>5<br>8<br>6<br>26<br>27 87<br>27 84<br>10<br>13<br>127 | 0B<br>05<br>08<br>06<br>1A<br>1B 57<br>1B 54<br>0A<br>0D<br>7F |  |  |  |  |  |
| Posizionamento cursore                                                                                                    | ASCII<br>Decimale<br>Hex                                                            | CTRL+P ' '+X<br>16 32+X 32+Y<br>10 20+X 20+Y                 |                                                                |  |  |  |  |  |
| Controllo display:                                                                                                    |                                                                                     |                                                              |                                                                |  |  |  |  |  |
| Cancella videata<br>Salva videata 'n'<br>Ricarica videata 'n'<br>Retro-illuminaz. off                                                                                        | CTRL+L<br>ESC @ S n<br>ESC @ R n<br>ESC O                                           | 12<br>27 64 83 n<br>27 64 82 n<br>27 79                      | 0C<br>1B 40 53 n<br>1B 40 52 n<br>1B 4F                        |  |  |  |  |  |
| Retro-illuminaz. on<br>Display chiaro<br>Contrasto medio<br>Display scuro                                                                                                    | ESC L<br>ESC @ D 0<br>ESC @ D 4<br>ESC @ D 7                                        | 27 76<br>27 64 68 48<br>27 64 68 52<br>27 64 68 55           | 1B 4C<br>1B 40 44 30<br>1B 40 44 34<br>1B 40 44 37             |  |  |  |  |  |

Nota: Per ottenere il carattere "@", inserire "@@" in ogni testo PCD !

| Comando                                                                    | ASCII                                         |              |                  | Dec                        | cima                                                                   | ale                  | Hex                        |                      |                      |  |  |  |
|----------------------------------------------------------------------------|-----------------------------------------------|--------------|------------------|----------------------------|------------------------------------------------------------------------|----------------------|----------------------------|----------------------|----------------------|--|--|--|
| Comandi vari:                                                              |                                               |              |                  |                            |                                                                        |                      |                            |                      |                      |  |  |  |
| Blocca tastiera<br>Sblocca tastiera<br>Riavvio a caldo<br>Biavvio a froddo | ESC<br>ESC<br>ESC                             | N<br>Q<br>H  | C                | 27<br>27<br>27<br>27       | 78<br>81<br>72                                                         | 71                   | 1B<br>1B<br>1B<br>1B       | 4E<br>51<br>48       | 47                   |  |  |  |
| Disabilita Conf./Test<br>Abilita Conf./Test                                | ESC<br>ESC<br>ESC                             | @<br>@<br>.T | H<br>I           | 27<br>27<br>27<br>27       | 64<br>64<br>64<br>74                                                   | 72<br>73             | 1B<br>1B<br>1B<br>1B       | 40<br>40<br>40<br>42 | 47<br>48<br>49       |  |  |  |
| Test display<br>Test tastiera<br>Test hardware<br>Poll                     | ESC<br>ESC<br>ESC<br>ESC                      | 0<br>@<br>@  | A<br>9<br>C<br>B | 27<br>27<br>27<br>27<br>27 | <ul> <li>64</li> <li>64</li> <li>64</li> <li>64</li> <li>64</li> </ul> | 65<br>57<br>67<br>66 | 1B<br>1B<br>1B<br>1B<br>1B | 40<br>40<br>40<br>40 | 41<br>39<br>43<br>42 |  |  |  |
| (D160/170 invia in risp                                                    | (D160/170 invia in risposta il carattere SOH) |              |                  |                            |                                                                        |                      |                            |                      |                      |  |  |  |

Nota: Per ottenere il carattere "@", inserire "@@" in ogni testo PCD !

## 7. Set di caratteri

Il set di caratteri determina quali caratteri speciali sono visualizzabili. Per il D160/170 sono disponibili otto caratteri programmabili che variano in base al set di caratteri selezionato.

## 7.1 Prima tabella ASCII (codici 32...127 decimale)

I caratteri 20..7F hex (32..127 decimale) sono identici per tutti i set di caratteri:

| Dec | Hex | ASC | Dec | Hex | ASC | Dec | Hex | ASC | Dec | Hex | ASC | Dec | Hex | ASC | Dec | Hex | ASC           |
|-----|-----|-----|-----|-----|-----|-----|-----|-----|-----|-----|-----|-----|-----|-----|-----|-----|---------------|
| 32  | 20  | SP  | 48  | 30  | 0   | 64  | 40  | @   | 80  | 50  | Р   | 96  | 60  | `   | 112 | 70  | р             |
| 33  | 21  | !   | 49  | 31  | 1   | 65  | 41  | А   | 81  | 51  | Q   | 97  | 61  | а   | 113 | 71  | q             |
| 34  | 22  | "   | 50  | 32  | 2   | 66  | 42  | В   | 82  | 52  | R   | 98  | 62  | b   | 114 | 72  | r             |
| 35  | 23  | #   | 51  | 33  | 3   | 67  | 43  | С   | 83  | 53  | S   | 99  | 63  | С   | 115 | 73  | s             |
| 36  | 24  | \$  | 52  | 34  | 4   | 68  | 44  | D   | 84  | 54  | Т   | 100 | 64  | d   | 116 | 74  | t             |
| 37  | 25  | %   | 53  | 35  | 5   | 69  | 45  | Е   | 85  | 55  | U   | 101 | 65  | е   | 117 | 75  | u             |
| 38  | 26  | &   | 54  | 36  | 6   | 70  | 46  | F   | 86  | 56  | V   | 102 | 66  | f   | 118 | 76  | v             |
| 39  | 27  | '   | 55  | 37  | 7   | 71  | 47  | G   | 87  | 57  | W   | 103 | 67  | g   | 119 | 77  | w             |
| 40  | 28  | (   | 56  | 38  | 8   | 72  | 48  | Н   | 88  | 58  | Х   | 104 | 68  | h   | 120 | 78  | х             |
| 41  | 29  | )   | 57  | 39  | 9   | 73  | 49  | Ι   | 89  | 59  | Y   | 105 | 69  | i   | 121 | 79  | У             |
| 42  | 2A  | *   | 58  | ЗA  | :   | 74  | 4A  | J   | 90  | 5A  | Z   | 106 | 6A  | j   | 122 | 7A  | z             |
| 43  | 2B  | +   | 59  | 3B  | ;   | 75  | 4B  | K   | 91  | 5B  | [   | 107 | 6B  | k   | 123 | 7B  | {             |
| 44  | 2C  | ,   | 60  | 3C  | <   | 76  | 4C  | L   | 92  | 5C  | ١   | 108 | 6C  | Ι   | 124 | 7C  | Ι             |
| 45  | 2D  | -   | 61  | 3D  | =   | 77  | 4D  | Μ   | 93  | 5D  | ]   | 109 | 6D  | m   | 125 | 7D  | }             |
| 46  | 2E  |     | 62  | 3E  | >   | 78  | 4E  | Ν   | 94  | 5E  | ۸   | 110 | 6E  | n   | 126 | 7E  | $\rightarrow$ |
| 47  | 2F  | /   | 63  | 3F  | ?   | 79  | 4F  | 0   | 95  | 5F  | _   | 111 | 6F  | 0   | 127 | 7F  | DEL           |

## 7.2 Tabella caratteri ASCII estesi (codici 128...255 decimale)

I caratteri ASCII estesi, aventi codice 128..255 decimale (80..FF hex), differiscono leggermente tra loro, in base al set di caratteri selezionato. Sono stati utilizzati i codici ASCII estesi IBM (eccezion fatta per il set di caratteri "D100 compatibile"). Questo consente di inserire i caratteri direttamente nei TESTI all'interno del programma utente del PCD utilizzando un editor di testo ASCII operante su PC, quale EDIT o IBM Personal Editor (PE).

Nelle tabelle seguenti, i caratteri ASCII non indicati vengono visualizzati sotto forma di uno spazio.

Nota: La forma dei caratteri ASCII estesi potrebbe non essere identica a quella riportata a causa delle differenze tra le forme generabili da un PC IBM e quelle generate dal D160/170.

## 7.2.1 Set di caratteri D100 compatibile

Questo set di caratteri è identico al set originale per D100.

| Dec Hex ASC | Dec Hex ASC | Dec Hex ASC | Dec Hex ASC |
|-------------|-------------|-------------|-------------|
| 128 80      | 144 90      | 160 A0      | 176 B0      |
| 129 81      | 145 91      | 161 A1 •    | 177 B1      |
| 130 82      | 146 92      | 162 A2      | 178 B2      |
| 131 83      | 147 93      | 163 A3      | 179 B3      |
| 132 84      | 148 94      | 164 A4      | 180 B4      |
| 133 85      | 149 95      | 165 A5      | 181 B5      |
| 134 86      | 150 96      | 166 A6      | 182 B6      |
| 135 87      | 151 97      | 167 A7      | 183 B7      |
| 136 88      | 152 98      | 168 A8      | 184 B8      |
| 137 89      | 153 99      | 169 A9      | 185 B9      |
| 138 8A      | 154 9A      | 170 AA      | 186 BA      |
| 139 8B      | 155 9B      | 171 AB      | 187 BB      |
| 140 8C      | 156 9C      | 172 AC      | 188 BC      |
| 141 8D      | 157 9D      | 173 AD      | 189 BD      |
| 142 8E      | 158 9E      | 174 AE ∃    | 190 BE      |
| 143 8F      | 159 9F      | 175 AF      | 191 BF      |

| Dec Hex ASC | Dec Hex ASC | Dec Hex ASC   | Dec Hex ASC |
|-------------|-------------|---------------|-------------|
| 192 C0      | 208 00      | 224 E0 a      | 240 E0      |
| 102 00      | 200 D0      |               |             |
| 193 C1      | 209 D1      | 225 E1 a      | 241 F1      |
| 194 C2      | 210 D2      | 226 E2 ß      | 242 F2      |
| 195 C3      | 211 D3      | 227 E3        | 243 F3      |
| 196 C4 Ä    | 212 D4      | 228 E4 ä      | 244 F4 Ω    |
| 197 C5 Å    | 213 D5      | 229 E5 å      | 245 F5      |
| 198 C6 Æ    | 214 D6 Ö    | 230 E6 æ      | 246 F6 ö    |
| 199 C7      | 215 D7      | 231 E7        | 247 F7 π    |
| 200 C8      | 216 D8 Ø    | 232 E8        | 248 F8 Ø    |
| 201 C9      | 217 D9      | 233 E9        | 249 F9      |
| 202 CA      | 218 DA      | 234 EA        | 250 FA      |
| 203 CB      | 219 DB •    | 235 EB x      | 251 FB      |
| 204 CC      | 220 DC Ü    | 236 EC $\Phi$ | 252 FC ü    |
| 205 CD      | 221 DD      | 237 ED        | 253 FD      |
| 206 CE      | 222 DE      | 238 EE        | 254 FE      |
| 207 CF      | 223 DF •    | 239 EF Ö      | 255 FF ζ    |

### 7.2.2 Set di caratteri per lingua Inglese

|             | •           |                      |             |
|-------------|-------------|----------------------|-------------|
| Dec Hex ASC | Dec Hex ASC | Dec Hex ASC          | Dec Hex ASC |
| 128 80      | 144 90      | 160 A0               | 176 B0      |
| 129 81 ü    | 145 91      | 161 A1               | 177 B1      |
| 130 82      | 146 92      | 162 A2               | 178 B2      |
| 131 83      | 147 93      | 163 A3               | 179 B3      |
| 132 84 ä    | 148 94 ö    | 164 A4 ñ             | 180 B4      |
| 133 85      | 149 95      | 165 A5               | 181 B5      |
| 134 86      | 150 96      | 166 A6               | 182 B6      |
| 135 87      | 151 97      | 167 A7               | 183 B7      |
| 136 88      | 152 98      | 168 A8               | 184 B8      |
| 137 89      | 153 99      | 169 A9 ←             | 185 B9      |
| 138 8A      | 154 9A      | 170 AA $\rightarrow$ | 186 BA      |
| 139 8B      | 155 9B ¢    | 171 AB               | 187 BB      |
| 140 8C      | 156 9C £    | 172 AC               | 188 BC      |
| 141 8D      | 157 9D ¥    | 173 AD               | 189 BD      |
| 142 8E      | 158 9E      | 174 AE               | 190 BE      |
| 143 8F      | 159 9F      | 175 AF               | 191 BF 🧃    |
|             |             |                      | 1           |

| Dec Hex ASC         | Dec Hex ASC         | Dec Hex ASC     | Dec Hex ASC |
|---------------------|---------------------|-----------------|-------------|
| 192 C0 L            | 208 D0              | 224 E0 α        | 240 F0      |
| 193 C1 ⊥            | 209 D1              | 225 E1 ß        | 241 F1      |
| 194 C2 <sub>T</sub> | 210 D2              | 226 E2 Γ        | 242 F2      |
| 195 C3              | 211 D3              | 227 Ε3 π        | 243 F3      |
| 196 C4 –            | 212 D4              | <b>228 E4</b> Σ | 244 F4      |
| 197 C5              | 213 D5              | 229 E5 σ        | 245 F5      |
| 198 C6              | 214 D6              | 230 E6 μ        | 246 F6 ÷    |
| 199 C7              | 215 D7              | 231 E7          | 247 F7      |
| 200 C8              | 216 D8              | 232 E8          | 248 F8 °    |
| 201 C9              | 217 D9 J            | <b>233 E9</b> θ | 249 F9 •    |
| 202 CA              | 218 DA <sub>г</sub> | 234 EA Ω        | 250 FA      |
| 203 CB              | 219 DB 📕            | 235 EB          | 251 FB √    |
| 204 CC              | 220 DC              | 236 EC ∞        | 252 FC      |
| 205 CD              | 221 DD              | 237 ED          | 253 FD      |
| 206 CE              | 222 DE              | 238 EE ∈        | 254 FE 🗖    |
| 207 CF              | 223 DF              | 239 EF          | 255 FF      |
## 7.2.3 Set di caratteri per lingua Francese

| Dec Hex ASC        | Dec Hex ASC      | Dec Hex ASC          | Dec Hex ASC      |
|--------------------|------------------|----------------------|------------------|
| 128 80<br>129 81 ü | 144 90<br>145 91 | 160 A0<br>161 A1     | 176 B0<br>177 B1 |
| 130 82 é           | 146 92           | 162 A2               | 178 B2           |
| 131 83 â           | 147 93 ô         | 163 A3               | 179 B3           |
| 132 84 ä           | 148 94 ö         | 164 A4 ñ             | 180 B4           |
| 133 85 à           | 149 95           | 165 A5               | 181 B5           |
| 134 86             | 150 96           | 166 A6               | 182 B6           |
| 135 87             | 151 97 ù         | 167 A7               | 183 B7           |
| 136 88 ê           | 152 98           | 168 A8               | 184 B8           |
| 137 89             | 153 99           | 169 A9 ←             | 185 B9           |
| 138 8A è           | 154 9A           | 170 AA $\rightarrow$ | 186 BA           |
| 139 8B             | 155 9B ¢         | 171 AB               | 187 BB           |
| <b>140 8C</b> î    | 156 9C           | 172 AC               | 188 BC           |
| 141 8D             | 157 9D ¥         | 173 AD               | 189 BD           |
| 142 8E             | 158 9E           | 174 AE               | 190 BE           |
| 143 8F             | 159 9F           | 175 AF               | 191 BF           |

Il set di caratteri Francese include: é â à ê è î ô ù

| Dec Hex ASC | Dec Hex ASC | Dec Hex ASC     | Dec Hex ASC |
|-------------|-------------|-----------------|-------------|
| 192 C0      | 208 D0      | 224 E0 α        | 240 F0      |
| 193 C1      | 209 D1      | 225 E1 ß        | 241 F1      |
| 194 C2      | 210 D2      | <b>226 E2</b> Г | 242 F2      |
| 195 C3      | 211 D3      | 227 Ε3 π        | 243 F3      |
| 196 C4 -    | 212 D4      | <b>228 Ε4</b> Σ | 244 F4      |
| 197 C5      | 213 D5      | 229 E5 σ        | 245 F5      |
| 198 C6      | 214 D6      | <b>230 Ε6</b> μ | 246 F6 ÷    |
| 199 C7      | 215 D7      | 231 E7          | 247 F7      |
| 200 C8      | 216 D8      | 232 E8          | 248 F8 °    |
| 201 C9      | 217 D9      | <b>233 E9</b> θ | 249 F9 •    |
| 202 CA      | 218 DA      | 234 EA Ω        | 250 FA      |
| 203 CB      | 219 DB 📕    | 235 EB          | 251 FB √    |
| 204 CC      | 220 DC      | 236 EC ∞        | 252 FC      |
| 205 CD      | 221 DD      | 237 ED          | 253 FD      |
| 206 CE      | 222 DE      | 238 EE ∈        | 254 FE 🗖    |
| 207 CF      | 223 DF      | 239 EF          | 255 FF      |
| 1           |             |                 |             |

## 7.2.4 Set di caratteri per lingua Tedesca

| Dec Hex ASC | Dec Hex ASC | Dec Hex ASC | Dec Hex ASC |
|-------------|-------------|-------------|-------------|
| 128 80      | 144 90      | 160 A0      | 176 B0      |
| 129 81 ü    | 145 91      | 161 A1      | 177 B1      |
| 130 82      | 146 92      | 162 A2      | 178 B2      |
| 131 83      | 147 93      | 163 A3      | 179 B3      |
| 132 84 ä    | 148 94 ö    | 164 A4 ñ    | 180 B4      |
| 133 85      | 149 95      | 165 A5      | 181 B5      |
| 134 86      | 150 96      | 166 A6      | 182 B6      |
| 135 87      | 151 97      | 167 A7      | 183 B7      |
| 136 88      | 152 98      | 168 A8      | 184 B8      |
| 137 89      | 153 99 Ö    | 169 A9 ←    | 185 B9      |
| 138 8A      | 154 9A Ü    | 170 AA →    | 186 BA      |
| 139 8B      | 155 9B ¢    | 171 AB      | 187 BB      |
| 140 8C      | 156 9C      | 172 AC      | 188 BC      |
| 141 8D      | 157 9D ¥    | 173 AD      | 189 BD      |
| 142 8E Ä    | 158 9E      | 174 AE "    | 190 BE      |
| 143 8F      | 159 9F      | 175 AF "    | 191 BF      |

Il set di caratteri Tedesco include: ä ö ü Ä Ö Ü "(apertura) e " (chiusura)

| Dec Hex ASC | Dec Hex ASC | Dec Hex ASC     | Dec Hex ASC |
|-------------|-------------|-----------------|-------------|
| 192 C0      | 208 D0      | 224 E0 α        | 240 F0      |
| 193 C1      | 209 D1      | 225 E1 ß        | 241 F1      |
| 194 C2      | 210 D2      | <b>226 E2</b> Г | 242 F2      |
| 195 C3      | 211 D3      | 227 Ε3 π        | 243 F3      |
| 196 C4 –    | 212 D4      | <b>228 Ε4</b> Σ | 244 F4      |
| 197 C5      | 213 D5      | <b>229 Ε5</b> σ | 245 F5      |
| 198 C6      | 214 D6      | <b>230 Ε6</b> μ | 246 F6 ÷    |
| 199 C7      | 215 D7      | 231 E7          | 247 F7      |
| 200 C8      | 216 D8      | 232 E8          | 248 F8 °    |
| 201 C9      | 217 D9      | <b>233 E9</b> θ | 249 F9 •    |
| 202 CA      | 218 DA      | 234 EA Ω        | 250 FA      |
| 203 CB      | 219 DB      | 235 EB          | 251 FB √    |
| 204 CC      | 220 DC      | 236 EC ∞        | 252 FC      |
| 205 CD      | 221 DD      | 237 ED          | 253 FD      |
| 206 CE      | 222 DE      | 238 EE ∈        | 254 FE 🗖    |
| 207 CF      | 223 DF      | 239 EF          | 255 FF      |

## 7.2.5 Set di caratteri per lingua Scandinava

| Dec Hex ASC | Dec Hex ASC | Dec Hex ASC                                          | Dec Hex ASC |
|-------------|-------------|------------------------------------------------------|-------------|
| 128 80      | 144 90      | 160 A0                                               | 176 B0      |
| 129 81 ü    | 145 91 æ    | 161 A1                                               | 177 B1      |
| 130 82      | 146 92 Æ    | 162 A2                                               | 178 B2      |
| 131 83      | 147 93      | 163 A3                                               | 179 B3      |
| 132 84 ä    | 148 94 ö    | 164 A4 ñ                                             | 180 B4      |
| 133 85      | 149 95      | 165 A5                                               | 181 B5      |
| 134 86 å    | 150 96      | 166 A6                                               | 182 B6      |
| 135 87      | 151 97      | 167 A7                                               | 183 B7      |
| 136 88      | 152 98      | 168 A8                                               | 184 B8      |
| 137 89      | 153 99 Ö    | $\begin{array}{rrrrrrrrrrrrrrrrrrrrrrrrrrrrrrrrrrrr$ | 185 B9      |
| 138 8A      | 154 9A Ü    |                                                      | 186 BA      |
| 139 8B      | 155 9B ¢    | 171 AB                                               | 187 BB      |
| 140 8C      | 156 9C      | 172 AC                                               | 188 BC      |
| 141 8D      | 157 9D ¥    | 173 AD                                               | 189 BD      |
| 142 8E Ä    | 158 9E      | 174 AE                                               | 190 BE      |
| 143 8F Å    | 159 9F      | 175 AF                                               | 191 BF      |

Il set di caratteri Scandinavo include: å Ä Å æ Æ Ö Ü ¢

| Dec Hex ASC | Dec Hex ASC | Dec Hex ASC     | Dec Hex ASC |
|-------------|-------------|-----------------|-------------|
| 192 C0      | 208 D0      | 224 E0 α        | 240 F0      |
| 193 C1      | 209 D1      | 225 E1 ß        | 241 F1      |
| 194 C2      | 210 D2      | <b>226 E2</b> Г | 242 F2      |
| 195 C3      | 211 D3      | 227 Ε3 π        | 243 F3      |
| 196 C4      | 212 D4      | 228 E4 Σ        | 244 F4      |
| 197 C5      | 213 D5      | 229 E5 σ        | 245 F5      |
| 198 C6      | 214 D6      | 230 E6 μ        | 246 F6 ÷    |
| 199 C7      | 215 D7      | 231 E7          | 247 F7      |
| 200 C8      | 216 D8      | 232 E8          | 248 F8 °    |
| 201 C9      | 217 D9      | <b>233 E9</b> θ | 249 F9 •    |
| 202 CA      | 218 DA      | 234 EA Ω        | 250 FA      |
| 203 CB      | 219 DB 📕    | 235 EB          | 251 FB √    |
| 204 CC      | 220 DC      | 236 EC ∞        | 252 FC      |
| 205 CD      | 221 DD      | 237 ED          | 253 FD      |
| 206 CE      | 222 DE      | 238 EE ∈        | 254 FE 💼    |
| 207 CF      | 223 DF      | 239 EF          | 255 FF      |
| 1           |             |                 |             |

con terminale D170 esterno

# 8. Esempi di programmi utente PCD

## 8.1 Configurazione hardware

Tutti gli esempi sono basati sulla seguente configurazione hardware.

PCD2

#### PCD1

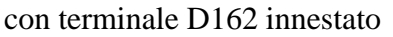

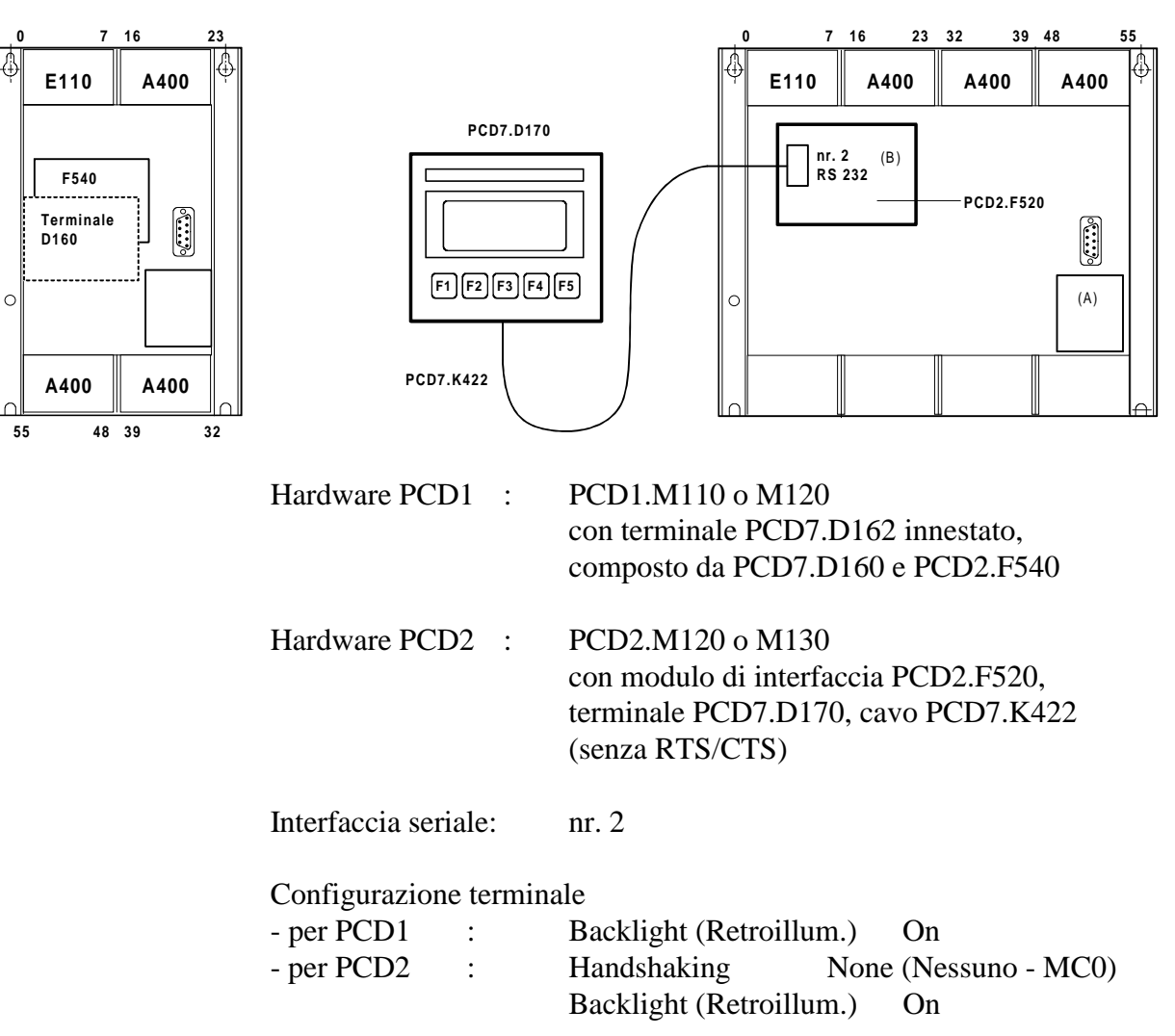

## 8.2 Trasmissione di un testo singolo

Quando l'interruttore collegato all'ingresso 0 viene attivato, si ha la trasmissione di un semplice testo al terminale.

- 8.2.1 Programma utente strutturato in BLOCTEC.
- 8.2.2 Programma utente strutturato in GRAFTEC.

## 8.3 Trasmissione di testi diversi

Quando gli interruttori collegati agli ingressi 0, 1 e 2 vengono attivati, si ha la trasmissione dei seguenti testi al terminale:

| Ingresso ( | 0:      | visualizzazione di un semplice testo.                 |          |       |           |    |       |       |
|------------|---------|-------------------------------------------------------|----------|-------|-----------|----|-------|-------|
| Ingresso   | 1:      | visualizzazione                                       | di un    | testo | indicante | lo | stato | degli |
| Ingresso   | 2 :     | ingressi 4 e 5.<br>visualizzazione<br>ingressi 6 e 7. | di un    | testo | indicante | lo | stato | degli |
| 8.3.1      | Program | ma utente strutti                                     | irato ir | n BLO | CTEC.     |    |       |       |

8.3.2 Programma utente strutturato in GRAFTEC.

## 8.4 Riconoscimento della pressione di un tasto ed evento associato

Quando uno dei tasti funzione F1, F2, F3 o F4 viene premuto, si ha la trasmissione dei seguenti testi al terminale:

- Tasto F1 : visualizzazione di un semplice testo.
- Tasto F2 :visualizzazione di un testo indicante lo stato degli ingressi<br/>da 0 a 7 e delle uscite da 16 a 23.
- Tasto F3 : visualizzazione di un testo indicante il valore BCD relativo agli interruttori collegati agli ingressi 0..7.
- Tasto F4 : visualizzazione di un testo indicante data, settimana e ora.

Premendo il tasto F4, la data, la settimana e l'ora correnti sono trasmesse una sola volta al terminale. Se è necessario visualizzare ciclicamente un valore (per esempio, per aggiornare l'ora indicata) è necessario osservare le seguenti avvertenze per ottenere una visualizzazione corretta e stabile:

- Disattivare il cursore
- Non inviare il codice di controllo "12" (clear screen cancella videata) all'inizio del testo.
- 8.4.1 Programma utente contenente salti.
- 8.4.2 Programma utente strutturato in BLOCTEC.
- 8.4.3 Programma utente strutturato in GRAFTEC.

## 8.5 Modifica di parametri numerici

Il contenuto di un registro o di un contatore può essere modificato operando sul terminale, grazie ai vari menu selezionabili.

Condizioni:

- Il registro può contenere valori sia negativi che positivi; formato con punto decimale fisso.
- Il contatore può contenere solo valori positivi senza punto decimale.

Per realizzare questa funzione, è stato sviluppato il blocco funzione **MODIFY** (Modifica).

La descrizione dettagliata del suddetto blocco funzione è allegata al listato del programma dimostrativo.

#### Esempi di programmi utente PCD

```
; [
; |
;
  Esempio 8.2.1: Programma utente per terminale industriale PCD7.D160/170
; ||
  ; Il programma e' strutturato in BLOCTEC
; ||
; ||
  File : NDEMO21.SRC
; ||
  Data di Creazione: 16.01.97 U.Jäggi / Th. Hofer
; ||
;
; L
             "<12>"
TEXT 1
                                       ; Cancella videata
             "<27><84>"
                                       ; Cursore off
             " TERMINALE "
             " INDUSTRIALE "
             " PCD7.D160/170 "
             "##################
             "UART:9600,8,E,1;MODE:MC1;DIAG:016,R100" <sup>1)</sup>
TEXT
     100
      ;-----
      ; Avvio a freddo
      ;-----
             16
      XOB
      SASI
                  2
                               ; Inizializzazione interfaccia nr. 2
                            ; Testo 100
                  100
      EXOB
      ;-----
      ; Programma principale
      ;------
      COB
                   0
                  0
      STH I
DYN F
                  0
                   0
           о
О 22
Н 0
      ANL
                               ; Uscita testo occupato
      CPB
                                ; invio testo
      ECOB
      ΡB
                   0
                               ; Invio testo
                               ; Interfaccia 2
      STXT
                   2
                   1
                               ; Testo 1
      EPB
```

1) MC0 per D170 con cavo K422 !

7.6

```
;
  Esempio 8.2.2: Programma utente per terminale industriale PCD7.D160/170
;
                                                            ; ||
   Il programma e' strutturato in GRAFTEC
;
;
  File : NDEMO22.SRC
;
;
;
   Data di Creazione : 16.01.97 U.Jäggi / Th. Hofer
;
; 🗉
            "<12>"
TEXT 1
                                      ; Cancella videata
            "<27><84>"
                                      ; Cursore off
             п
               TERMINALE
                          п
             " INDUSTRIALE
                          ...
             " PCD7.D160/170 "
             "#################
TEXT
     100 "UART:9600,8,E,1;MODE:MC1;DIAG:016,R100"
      ;-----
      ; Avvio a freddo
      ;-----
      XOB
                   16
                  2
                              ; Inizializzazione interfaccia nr. 2
      SASI
                   100
                              ; Testo 100
      EXOB
      ;-----
      ; Programma principale
      ;-----
      COB
                  0
                  0
                   0
      CSB
      ECOB
      ;-----
     SB 0
                     -1
        HNOP
    0
        ЦL
    L
   (0) + (Ingresso 0="1")
        Ъ
        HInvio Testo
     1
        (1) + (=1)
                     -0
     ESB
```

SB 0 ;-----IST 0 ;NOP EST ;-----ST 1 STXT 2 ;Invio testo 1 EST ;-----TR 0 STH I 0 DYN F 0 ANL 0 22 ETR ;Ingresso 0="1" ;Testo occupato ETR ;-----ETR ;-1 ;=1 ;-----ESB

I

I

| ;                         | Il progr | amma e' str<br>NDEMO31                             | utturato in BL                                                    | OCTEC                |                |                             |
|---------------------------|----------|----------------------------------------------------|-------------------------------------------------------------------|----------------------|----------------|-----------------------------|
| ;   <br>;   <br>;   <br>; | Data di  | Creazione:                                         | 16.01.97                                                          | U.Jäggi              | / Th.          | . Hofer                     |
| TEXT                      | 1        | "<12>"<br>"<27><8<br>"Menu p<br>"Visual<br>"Ingres | 4>"<br>rinc. : I0<10<br>izza stato"<br>so 4,5: I1"<br>so 6,7: I2" | ><13>"               | ; Car<br>; cui | ncella videata<br>rsore off |
| TEXT                      | 2        | "<12>"<br>"Stato<br>"Ingres<br>"Ingres<br>"Menu p  | <10><13>"<br>so 4 :\$i0004<<br>so 5 :\$i0005<<br>rinc. I0"        | 10><13>"<br>10><13>" |                |                             |
| TEXT                      | 3        | "<12>"<br>"Stato<br>"Ingres<br>"Ingres<br>"Menu p  | <10><13>"<br>so 6 :\$i0006<<br>so 7 :\$i0007<<br>rinc. I0"        | 10><13>"<br>10><13>" |                |                             |

TEXT 100 "UART:9600,8,E,1;MODE:MC1;DIAG:O16,R100"

*i* [

```
;
; |
  Esempio 8.3.2: Programma utente per terminale industriale PCD7.D160/170
                                                          1
  ;
                                                          H
;
  Il programma e' strutturato in in GRAFTEC
;
;
  File : NDEMO32.SRC
;
  Data di Creazione: 16.01.97 U.Jäggi / Th. Hofer
; ||
;
; 🗉
      ;-----
      ; Avvio a freddo
      ;-----
          16
2
      XOB
                 2 ; Inizializzazione interfaccia nr. 2
100 ; Testo 100
      SASI
      EXOB
      ;-----
      ; Programma principale
      ;-----
      COB
                  0
                 0
      ; -----
      STHI0DYNF0ANLO22CFBH0
                             ; Uscita testo occupato
                              ; Invio testo
                 1
                              ; Testo 1
      ;-----
      STHI1DYNF1ANLO22CFBH0
                22
0
                             ; Uscita testo occupato
                              ; Invio testo
                  2
                              ; Testo 2
      ;-----
      STH I
                 2
      DYN
           F
                 2
      ANL O
CFB H
                 22
                             ; Uscita testo occupato
                 0
                              ; Invio testo
                 3
                              ; Testo 3
      ECOB
                 0
                             ; Invio testo
      FΒ
                  2
                             ; Interfaccia 2
      STXT
                 1
                              ; Numero testo
            =
```

EFB

ł

```
i [
;
  Esempio 8.3.2: Programma utente per terminale industriale PCD7.D160/170
; ||
; ||
   ;
  Il programma e' strutturato in in GRAFTEC
;
;
  File : NDEMO32.SRC
; |
  Data di Creazione: 16.01.97
                                  U.Jäggi / Th. Hofer
;
;
; 🗉
              "<12>"
TEXT
      1
                                           ; Cancella videata
              "<27><84>"
                                           ; Cursore off
              "Menu princ. : I0<10><13>"
              "Visualizza stato"
              "Ingresso 4,5: I1"
              "Ingresso 6,7: I2"
              "<12>"
TEXT
       2
              "Stato <10><13>"
              "Ingresso 4 :$i0004<10><13>"
              "Ingresso 5 :$i0005<10><13>"
              "Menu princ. IO"
              "<12>"
TEXT
      3
              "Stato <10><13>"
              "Ingresso 6 :$i0006<10><13>"
              "Ingresso 7 :$i0007<10><13>"
              "Menu princ. IO"
TEXT
      100
              "UART:9600,8,E,1;MODE:MC1;DIAG:016,R100"
```

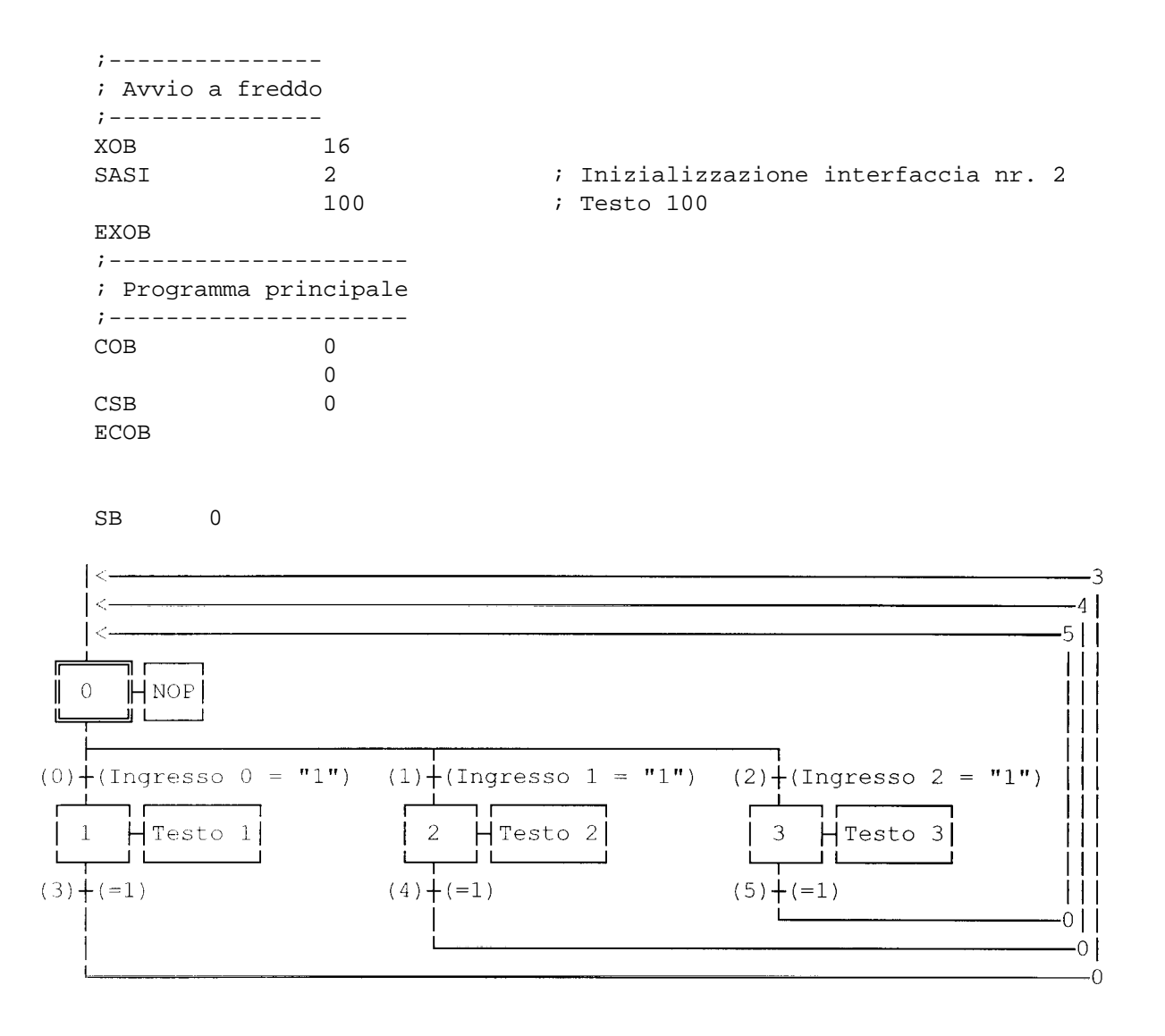

| SB                     | 0           |        |                   |
|------------------------|-------------|--------|-------------------|
| ,<br>IST<br>EST        | 0           |        | ; NOP             |
| ST<br>STXT<br>EST      | 1           | 2<br>1 | ;Testo 1          |
| ;<br>ST<br>STXT<br>EST | 2           | 2<br>2 | ;Testo 2          |
| ;<br>ST<br>STXT<br>EST | 3           | 2<br>3 | ;Testo 3          |
| TR<br>STH<br>DYN       | 0<br>I<br>F | 0      | ;Ingresso 0 = "1" |
| ANL<br>ETR             | 0           | 22     | ;Testo occupato   |
| ,<br>TR<br>STH<br>DYN  | 1<br>I<br>F | 1      | ;Ingresso 1 = "1" |
| ANL<br>ETR             | 0           | 22     | ;Testo occupato   |
| ,<br>TR<br>STH<br>DVN  | 2<br>I<br>F | 2      | ;Ingresso 2 = "1" |
| ANL<br>ETR             | 0           | 22     | ;Testo occupato   |
| ,<br>TR<br>ETR         | 3           |        | ;=1               |
| ,<br>TR<br>ETR         | 4           |        | ;=1               |
| TR<br>ETR              | 5           |        | ;=1               |
| ;<br>ESB               |             |        |                   |

#### Esempi di programmi utente PCD

; [

l

l

1

; ; Esempio 8.4.1: Programma utente per terminale industriale PCD7.D160/170 ; ; Il programma contiene salti ; File : NDEMO41.SRC ; ; ; Data di Creazione: 16.01.97 U.Jäggi / Th. Hofer ; 🗉 "<12>" ; Cancella videata TEXT 1 "<27><84>" ; Cursore off "Menu princ. F1<10><13>" "I/O 0..23 F2<10><13>" "Valore BCD F3<10><13>" "Data/Ora F4" TEXT 2 "<12>" ; Cancella videata "Stato I/O " "I0..7 : \$I0000<10><13>" "016..23 : \$00016<10><13>" "Menu princ. F1" TEXT 3 "<12>" ; Cancella videata "Valore BCD I0..7" "\_\_\_\_\_" "Valore : \$R0010<10><13>" "Menu princ. F1" TEXT 4 "<12>" ; Cancella videata "Data : \$D<10><13>" "Sett.: \$W<10><13>" "Ora : \$H<10><13>" "Menu princ. F1" TEXT 100 "UART:9600,8,E,1;MODE:MC1;DIAG:016,R100" ; Definizione dei simboli ; Uscite diagnostiche interfaccia seriale ;-----EQU 0 16 ; Ricevente occupato RBSY RBSYEQUO16RFULEQUORBSY+1RDIAEQUORBSY+2TBSYEQUORBSY+3TFULEQUORBSY+4TDIAEQUORBSY+5XBSYEQUORBSY+6NEXEEQUORBSY+7 ; Buffer ricezione pieno ; Diagnostica ricevente ; Trasmittente occupato
; Buffer trasmissione pieno
; Diagnostica trasmittente
; Testo occupato
; Non eseguito ;-----; Blocchi Funzione/Programma ;-----EQU FB 0 ; Lettura carattere READ SENDEQUFB1COMPAREEQUPB0 ; Invio testo ; Comparazione carattere ricevuto ;-----; Registro ;-----RBUF\_R EQU R 1000

F2:

F3:

F4:

END

| XOB         |             | 16             |                                                |
|-------------|-------------|----------------|------------------------------------------------|
| SASI        |             | 2              | ; Inizializzazione interfaccia nr. 2           |
|             |             | 100            | ; Testo 100                                    |
| LDL         | т           | 10             | ; Attesa D160                                  |
|             | -           | 25             |                                                |
| STL         | т           | 10             |                                                |
| JR          | -<br>T,     | -1             |                                                |
| STXT        | -           | 2              | ; Interfaccia 2                                |
| 01111       |             | 1              | ; Testo 1                                      |
| SOCI        |             | 1              | ; necessario per Modo MC1                      |
| DOCE        |             | 0              | , necessario per nodo ner                      |
| EXOB        |             | 0              |                                                |
| ;<br>; Proq | <br>ramma p | orincipale     |                                                |
| ;           |             |                |                                                |
|             |             | 0              |                                                |
| ਼ਤਾਸ        | 0           | U<br>RBGV      | : Ricevente occupato                           |
| ΔNT.        | 0           | XBGA<br>VD91   | : Testo occupato                               |
| -тит-       | т           | ADO I          | · Co PPCV - baggo poggupa oporagion            |
| JK<br>GDVD  | Ц           | END            | ; Se RBSI = Dasso nessuna operazione           |
| JKAD        | D           | ע שווסס        | , INCELLACCIA Z<br>· Pogistro buffor ricogiono |
| •           | ĸ           |                | , REGISCIO DULLEI IICEZIONE                    |
| ,           |             |                | comparazione caractere ricevuto                |
| ∠MΡ         | ĸ           | KROL_K         | · 11                                           |
| A d d       | K.          | 60             | i Ľ'L                                          |
|             | Ъ<br>т      | щO             |                                                |
| JR          | Ц           | F'Z            |                                                |
| S.I.X.I.    |             | 2              | ; Interfaccia 2                                |
| тр          |             | 1              | ; Testo l                                      |
| JR<br>;     |             | END<br>        |                                                |
| CMP         | R           | RBUF R         |                                                |
|             | K           | 66             | ; F2                                           |
| ACC         | Z           |                |                                                |
| JR          | L           | F3             |                                                |
| STXT        | -           | 2              | ; Interfaccia 2                                |
|             |             | 2              | ; Testo 2                                      |
| JR          |             | -<br>END       |                                                |
| ;           |             |                |                                                |
| СМР         | R           | RBUF R         |                                                |
|             | ĸ           | 67             | ; F3                                           |
| ACC         | Z           | <del>.</del> . |                                                |
| JR          | _<br>L      | F4             |                                                |
| STXT        |             | 2              | ; Interfaccia 2                                |
| O T V T     |             | 2              | ; Testo 3                                      |
| TR          |             | רוא<br>דאר     | , TEBCO 2                                      |
| ;           |             |                |                                                |
| CMP         | R           | RBUF R         |                                                |
|             | K           | 68             | ; F4                                           |
| ACC         | Z           |                |                                                |
| JR          | L           | END            |                                                |
| STXT        | -           | 2              | ; Interfaccia 2                                |
|             |             | 4              | ; Testo 4                                      |
| JR          |             | END            | , 10000 1                                      |
| ;           |             |                | ; Lettura valore BCD                           |
| DIGT        | -           | 4              |                                                |
|             | I           | 0              |                                                |
|             | R           | 10             |                                                |
| ;           |             |                |                                                |
| ECOP        |             |                |                                                |

#### Esempi di programmi utente PCD

*i* Г

PCD7.D160/170

; ; Esempio 8.4.2: Programma utente per terminale industriale PCD7.D160/170 ; ; Il programma e' strutturato in BLOCTEC ; ; File : NDEMO42.SRC ; || Data di Creazione: 16.01.97 U.Jäggi / Th. Hofer ; ; Ľ "<12>" TEXT 1 ; Cancella videata "<27><84>" ; Cursore off "Menu princ. F1<10><13>" "I/O 0..23 F2<10><13>" "Valore BCD F3<10><13>" "Data/Ora F4" TEXT 2 "<12>" ; Cancella videata "Stato I/O " "IO..7 : \$I0000<10><13>" "016..23 : \$00016<10><13>" "Menu princ. F1" "<12>" ; Cancella videata TEXT 3 "Valore BCD I0..7" "\_\_\_\_\_" "Valore : \$R0010<10><13>" "Menu princ. F1" TEXT 4 "<12>" ; Cancella videata "Data : \$D<10><13>" "Sett.: \$W<10><13>" "Ora : \$H<10><13>" "Menu princ. F1" TEXT "UART:9600,8,E,1;MODE:MC1;DIAG:016,R100" 100 ; Definizione dei simboli ; Uscite diagnostiche interfaccia seriale ;-----RBSYEQU016; Ricevente occupatoRFULEQU0RBSY+1; Buffer ricezione pienoRDIAEQU0RBSY+2; Diagnostica riceventeTBSYEQU0RBSY+3; Trasmittente occupatoTFULEQU0RBSY+4; Buffer trasmissione pienoTDIAEQU0RBSY+5; Diagnostica trasmittenteXBSYEQU0RBSY+6; Testo occupatoNEXEEQU0RBSY+7; Non eseguito ;-----; Blocchi Funzione/Programma ;-----READEQUFB0SENDEQUFB1COMPAREEQUPB0 ; Lettura carattere ; Invio testo ; Comparazione carattere ricevuto ;-----; Registro ;-----RBUF R EQU R 1000

| :         |          |            |                                      |
|-----------|----------|------------|--------------------------------------|
| ; Avv:    | io a fre | eddo       |                                      |
| ,<br>ХОВ  |          | 16         |                                      |
| SASI      |          | 2          | ; Inizializzazione interfaccia nr. 2 |
|           |          | 100        | ; Testo 100                          |
| LDL       | Т        | 10         | ; Attesa D160                        |
|           |          | 25         |                                      |
| STL       | Т        | 10         |                                      |
| JR        | L        | -1         |                                      |
| CFB       |          | SEND       |                                      |
|           |          | 1          |                                      |
| EXOB      |          |            |                                      |
| ;         |          |            |                                      |
| ; Prog    | gramma p | principale |                                      |
| ;         |          |            |                                      |
| COB       |          | 0          |                                      |
|           |          | 0          |                                      |
| STH       | 0        | RBSY       | ; Ricevente occupato                 |
| ANL       | 0        | XBSY       | ; Testo occupato                     |
| CFB       | Η        | READ       | ; Lettura carattere                  |
|           | R        | RBUF_R     | ; Registro buffer ricezione          |
| CPB       | Η        | COMPARE    | ; Comparazione carattere ricevuto    |
| ;         |          |            | ; Lettura valore BCD                 |
| DIGI      |          | 4          |                                      |
|           | I        | 0          |                                      |
|           | R        | 10         |                                      |
| ,<br>ECOB |          |            |                                      |
|           |          |            |                                      |

| 1 | Ρ | 1 | 3 |
|---|---|---|---|
| 1 | - | 1 | _ |

|          | COMPARE   |                                         | ;  | Comparazione carattere ricevuto |
|----------|-----------|-----------------------------------------|----|---------------------------------|
| ;        |           | ס שווסס                                 | -; | Tasto = Fl ?                    |
| CMP      | K         | KBUF_K                                  |    | <b>D</b> 1                      |
| 100      | r.        | 60                                      | '  | Γ⊥                              |
| ACC      | <u>х</u>  |                                         |    |                                 |
| CF.B     | Н         | SEND                                    | ;  | Invio testo                     |
|          |           | 1                                       | ;  | Testo l                         |
| ;        |           |                                         | -; | Tasto = F2 ?                    |
| CMP      | R         | RBUF_R                                  |    |                                 |
|          | K         | 66                                      | ;  | F2                              |
| ACC      | Z         |                                         |    |                                 |
| CFB      | Н         | SEND                                    | ;  | Invio testo                     |
|          |           | 2                                       | ;  | Testo 2                         |
| ;        |           |                                         | -; | Tasto = $F3$ ?                  |
| CMP      | R         | RRIIF R                                 |    |                                 |
| 0111     | ĸ         | 67                                      | :  | F3                              |
| 7 CC     | 7         | 07                                      | '  | F.S                             |
| ACC      | 2         |                                         |    | Transia tagta                   |
| CFB      | н         | SEND                                    | '  |                                 |
|          |           | 3                                       | ;  | Testo 3                         |
| ;        |           |                                         | -; | Tasto = F4 ?                    |
| CMP      | R         | RBUF_R                                  |    |                                 |
|          | K         | 68                                      | ;  | F4                              |
| ACC      | Z         |                                         |    |                                 |
| CFB      | Н         | SEND                                    | ;  | Invio testo                     |
|          |           | 4                                       | ;  | Testo 4                         |
| ;        |           |                                         | _  |                                 |
| EPB      |           |                                         |    |                                 |
| ;=====   | ========= | ======================================= | =  |                                 |
| ,<br>FB  |           | READ                                    | ;  | Lettura carattere               |
| SRXD     |           | 2                                       | ;  | Interfaccia 2                   |
| GILLED   | _         | 1                                       | '  |                                 |
| ਸ਼ਾਸ਼ਾਹ  | -         | 1                                       |    |                                 |
| сгв<br>: |           |                                         | _  |                                 |
| ,<br>FB  |           | SEND                                    | ;  | Invio testo                     |
| STXT     |           | 2                                       | ;  | Interfaccia 2                   |
| ~        | =         | - 1                                     | ;  | Numero testo                    |
| ггр      | _         | -                                       | '  |                                 |
| ыг D     |           |                                         |    |                                 |

*i* Г

```
;
; Esempio 8.4.3: Programma utente per terminale industriale PCD7.D160/170
   ;
; Il programma e' strutturato in GRAFTEC.
;
;
  File : NDEMO43.SRC
;
; ||
   Data di Creazione: 16.01.97
                                      U.Jäggi
;
; L
TEXT 1
                "<12>"
                                               ; Cancella videata
                "<27><84>"
                                               ; Cursore off
                "Menu princ. F1<10><13>"
                "I/O 0..23 F2<10><13>"
"Valore BCD F3<10><13>"
                "Data/Ora F4"
TEXT 2
                "<12>"
                                              ; Cancella videata
                "Stato I/O "
                "I0..7 : $I0000<10><13>"
                "016..23 : $00016<10><13>"
                "Menu princ. F1"
TEXT 3
                "<12>"
                                               ; Cancella videata
                "Valore BCD I0..7"
                "_____"
                "Valore : $R0010<10><13>"
                "Menu princ. F1"
                "<12>"
TEXT 4
                                              ; Cancella videata
                "Data : $D<10><13>"
                "Sett.: $W<10><13>"
                "Ora : $H<10><13>"
                "Menu princ. F1"
TEXT
        100
                "UART:9600,8,E,1;MODE:MC1;DIAG:016,R100"
; Definizione dei simboli
; Uscite diagnostiche interfaccia seriale
;-----
RBSYEQUO16; Ricevente occupatoRFULEQUORBSY+1; Buffer ricezione p:RDIAEQUORBSY+2; Diagnostica riceverTBSYEQUORBSY+3; Trasmittente occupatoTFULEQUORBSY+4; Buffer trasmissioneTDIAEQUORBSY+5; Diagnostica trasmitXBSYEQUORBSY+6; Testo occupatoNEXEEQUORBSY+7; Non eseguito
                                    ; Buffer ricezione pieno
; Diagnostica ricevente
; Trasmittente occupato
                                      ; Buffer trasmissione pieno
                                      ; Diagnostica trasmittente
;-----
; Registro
;-----
RBUF_R EQU R 1000
```

| ;                |             |         | _                                   |
|------------------|-------------|---------|-------------------------------------|
| ; Avvi           | o a freddo  | )       |                                     |
| XOB              |             | 16      | -                                   |
| SASI             |             | 2       | ;Inizializzazione interfaccia nr. 2 |
|                  |             | 100     | ;Testo 100                          |
| LDL              | Т           | 10      | ;Attesa D160                        |
|                  |             | 25      |                                     |
| STL              | Т           | 10      |                                     |
| JR               | L           | -1      |                                     |
| STXT             |             | 2       | ;Testo 1 (testo menu)               |
|                  |             | 1       |                                     |
| EXOB             |             |         |                                     |
| ;<br>; Prog<br>; | gramma prin | ncipale | -                                   |
| COB              |             | 0       |                                     |
|                  |             | 0       |                                     |
| CSB              |             | 0       |                                     |
| ;                |             |         | -;Lettura valore BCD                |
| DIGI             |             | 4       |                                     |
|                  | I           | 0       |                                     |
|                  | R           | 10      |                                     |
| ;                |             |         | -                                   |
| ECOR             |             |         |                                     |

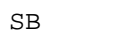

0

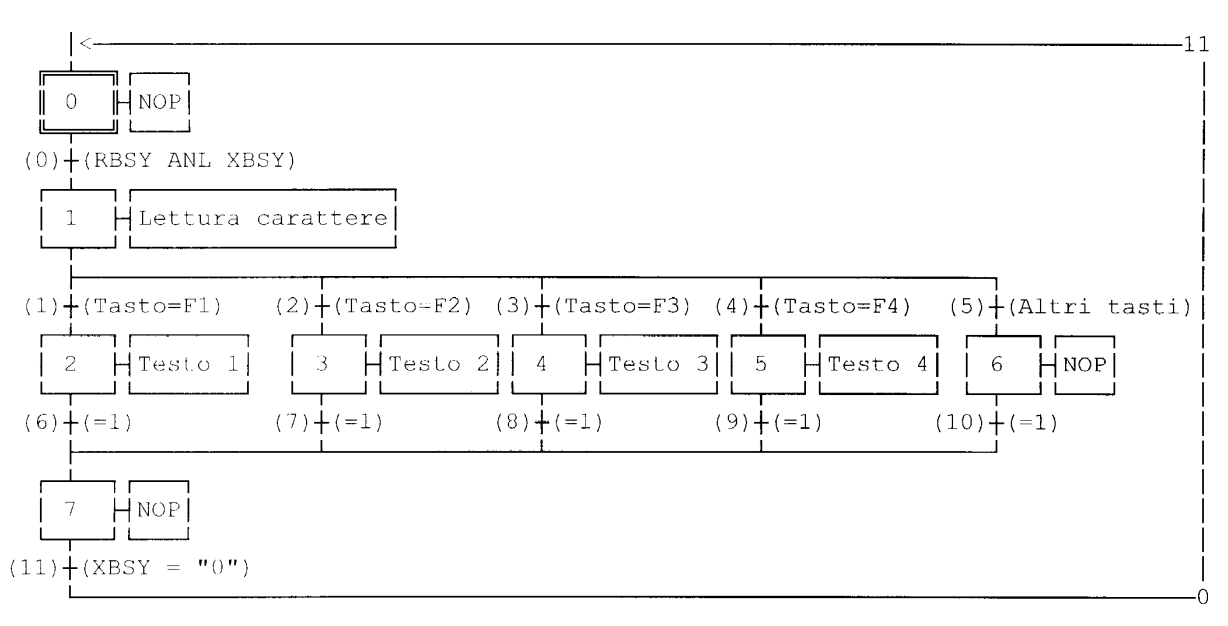

ESB

|                             |        | SB     | 0 |                                |
|-----------------------------|--------|--------|---|--------------------------------|
| ;<br>IST<br>EST             | 0      |        |   | <br>;NOP                       |
| ,<br>ST<br>EST<br>:         | 1<br>R | RBUF_R |   | ;Lettura carattere             |
| ST<br>STXT<br>EST           | 2      | 2<br>1 |   | ;Testo 1<br>;invio<br>;testo 1 |
| ,<br>ST<br>STXT<br>EST      | 3      | 2<br>2 |   | ;Testo 2<br>;invio<br>;testo 2 |
| ;<br>ST<br>STXT<br>EST      | 4      | 2<br>3 |   | ;Testo 3<br>;invio<br>;testo 3 |
| ,<br>ST<br>STXT<br>EST<br>; | 5      | 2<br>4 |   | ;Testo 4<br>;invio<br>;testo 4 |
| ST<br>EST<br>;              | 6      |        |   | ;NOP                           |
| ST<br>EST<br>;              | 7      |        |   | ;NOP                           |
|                             |        |        |   |                                |

## Esempi di programmi utente PCD

| TR<br>STH<br>ANL<br>ETR      | 0<br>O<br>O      | 16<br>22     | ;RBSY ANL XBSY<br>;Ricevente occupato<br>;Testo occupato |
|------------------------------|------------------|--------------|----------------------------------------------------------|
| ;<br>TR<br>CMP<br>ACC<br>ETR | 1<br>R<br>K<br>Z | RBUF_R<br>65 | -<br>;Tasto = F1<br>;F1                                  |
| ;<br>TR<br>CMP<br>ACC<br>ETR | 2<br>R<br>K<br>Z | RBUF_R<br>66 | -<br>;Tasto = F2<br>;F2                                  |
| ;<br>TR<br>CMP<br>ACC<br>ETR | 3<br>R<br>K<br>Z | RBUF_R<br>67 | -<br>;Tasto = F3<br>;F3                                  |
| ;<br>TR<br>CMP<br>ACC<br>ETR | 4<br>R<br>K<br>Z | RBUF_R<br>68 | -<br>;Tasto = F4<br>;F4                                  |
| ;<br>TR<br>ETR               | 5                |              | -<br>;Altri tasti                                        |
| ;<br>TR<br>ETR<br>           | 6                |              | -<br>;=1                                                 |
| ,<br>TR<br>ETR<br>;          | 7                |              | ;=1<br>-                                                 |
| TR<br>ETR<br>;               | 8                |              | ;=1                                                      |
| TR<br>ETR<br>;               | 9                |              | ;=1                                                      |
| TR<br>ETR<br>;               | 10               |              | ;=1                                                      |
| TR<br>STL<br>ETR<br>;        | 11<br>0          | 22           | ;XBSY = "0"<br>;Testo occupato<br>-                      |
| ESB                          |                  |              |                                                          |

#### PCD7.D160/170

```
; [
;
  Esempio 8.5: Programma utente per terminale industriale PCD7.D160/170
; ||
                                                           ; ||
   ; |
;
  Modifica parametri numerici
;
;
  File : DEMO160.SRC
;
  Data di Creazione: 03.02.97 N. Bovigny
;
;
; 🗉
;
RBSY F
           EQU O 16
                                      ; Ricevente occupato
PUBL RBSY_F
                                      ; Ricevente occupato
XBSY_F
            EQU O 22
                                      ; Testo occupato
PUBL XBSY_F
                                      ; Testo occupato
IN_BUSY
           EQU O 32
                                      ; Ingresso occupato
PUBL IN_BUSY
                                      ; Ingresso occupato
            EQU
                  0 33
SIGN
                                      ; Ingresso segno
                  R 0
           DOC
RΧ
            EQU
                  R 1
RΥ
            EQU
                   R 2
EDIT R
           EQU
                  R 3
KEY
            EQU
                  R 10
            DOC
                  r 99
DIAG_R
            EQU
                  R 3999
                                   ; Registro di diagnostica
            DOC
                  т О
            DOC
                  т 1
                  C 0
            DOC
            C 99
DOC C 100
EQU K 10
K INC2
PUBL K_INC2
            EQU K 100
K INC3
PUBL K_INC3
K_INC4
            EQU
                  к 1000
PUBL K_INC4
X_INIT EQU
                   TEXT 0
X_PR1
           EQU
                   TEXT 1
                                     ; Messaggio 1
X_PR2
           EQU
                  TEXT 2
                                      ; Messaggio 2
           EQU
                  TEXT 3
X PR3
           EQU
                  TEXT 3999
X_SASI
       EQU
EQU
CHAN_N
                   2
PUBL CHAN_N
MODIFY
            COB 0
            EQU FB 0
PUBL MODIFY
```

#### Esempi di programmi utente PCD

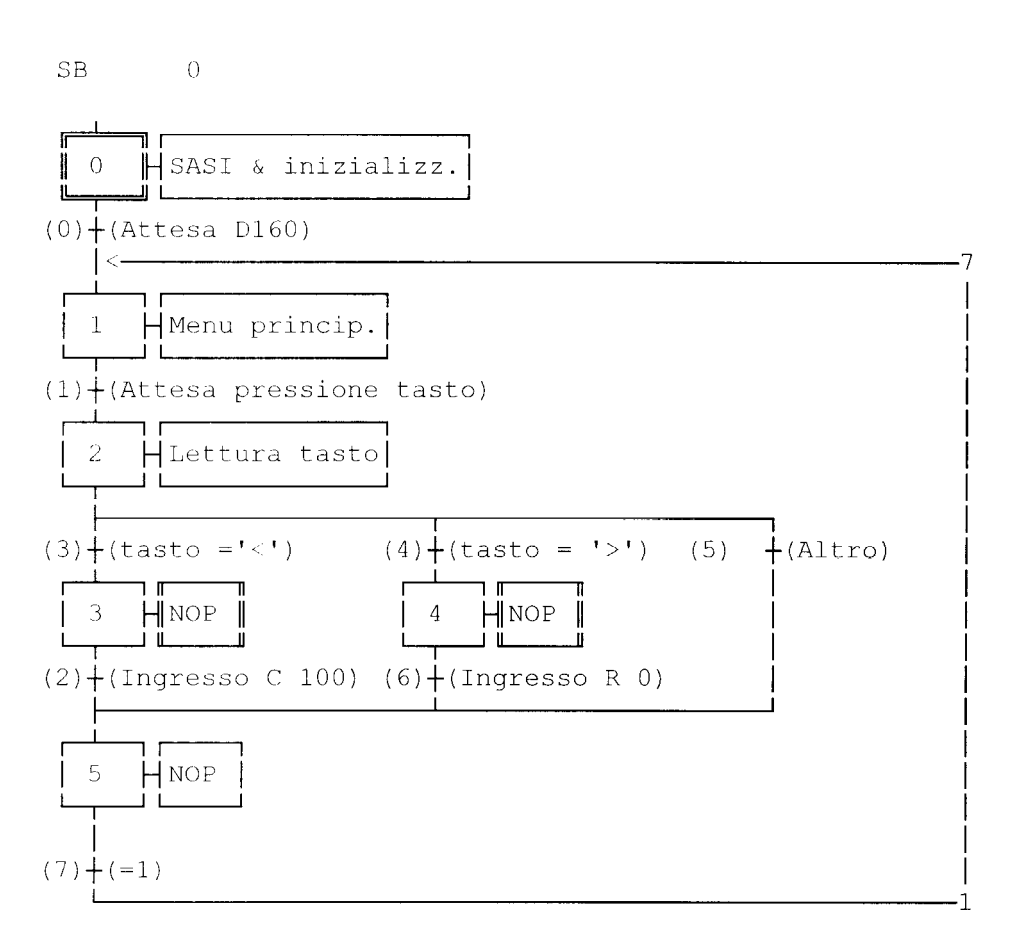

```
ESB
```

;-----; Programma principale ;------COB 0 ; Programma principale 0 CSB 0 ; Chiamata SB di comunicazione ECOB SB 0 ;-----IST 0 ; SASI & inizializzazione 0 0 ; Attesa D160 SASI CHAN\_N X\_SASI \$SASI TEXT X\_SASI "UART:9600,8,E,1;" ; MCO per D170 con cavo K422 "MODE:MC1;" "DIAG:", RBSY\_F.T, ", ", DIAG\_R.T \$ENDSASI

ACC Η SOCL CHAN\_N 0 LDL T 0 25 LDL C 100 0 LDL R 0 0 EST ;0 ;-----ST 1 I 0 ; Menu principale ; Attesa D160 I 7 ; =1 O 1 ; Attesa pres CHAN\_N ; invia menu X\_INIT ; principale ; Attesa pressione tasto STXT TEXT X\_INIT "<ESC>D<ESC>@@H<FF>" "<<>Edit Cnt 100<CR><LF>" "<>> Edit Reg 0<CR><LF><" " Premi un tasto" R\_X LDL; Posizione\_X 32 LDL R\_Y ; Posizione\_Y 35 EST ;1 ;----- 

 ST
 2
 ; Lettura tasto

 I
 1
 ; Attesta pressione tasto

 0
 3
 ; tasto = '<'</td>

 0
 4
 ; tasto = '>'

 0
 5
 ; Altro

 2
 ; Lettura tasto

 SRXD 2 ; Lettura tasto KEY EST ;2 ;-----; NOP ST 3 I 3 ; tasto = '<' O 2 ; Ingresso C 100 EST ;3 ;-----ST 4 I 4 ; NOP ; tasto = '>' 06 ; Ingresso R O EST ;4 ;-----ST 5 ; NOP I 2 I 6 I 5 ; Ingresso C 100 ; Ingresso R O I 5 ; Altro Ο7 ; =1 EST ;5 ;-----

|      | TR         | 0               | ;         | Attesa D160                   |
|------|------------|-----------------|-----------|-------------------------------|
|      |            | тО              | ;         | SASI & inizializzazione       |
|      |            | $\bigcirc$ 1    | ;         | Menu principale               |
|      | CUT        |                 | ,         | Menu principare               |
|      |            | • 0             |           |                               |
|      | EIR        | ,0              |           |                               |
|      | ,          | 1               |           |                               |
|      | TR         |                 | i         | Attesa pressione tasto        |
|      |            |                 | i         | Menu principale               |
|      |            | 02              | ;         | Lettura tasto                 |
|      | STH        | RBSY_F          | ;         | Attesa pressione tasto        |
|      | ETR        | ;1              |           |                               |
|      | ;          |                 |           |                               |
|      | TR         | 2               | ;         | Ingresso C 100                |
|      |            | I 3             | ;         | NOP                           |
|      |            | 05              | ;         | NOP                           |
|      | ACC        | H               |           |                               |
|      | RES        | SIGN            | ;         | indicazione segno non ammessa |
| TEXT | X_PR1      | "Cnt 100:\$%07c | l\$",edit | _r.04T                        |
|      | CFB        | MODIFY          | ;         | Richiama FB Modifica          |
|      |            | X_PR1           | ;         | Testo in ingresso             |
|      |            | R_X             | ;         | Posizione X                   |
|      |            | RΥ              | ;         | Posizione Y                   |
|      |            | C_100           | ;         | Contatore da modificare       |
|      |            | EDTT R          | ;         | Registro da modificare        |
|      |            | SIGN            | ;         | Indicazione segno             |
|      | STT.       | IN BUSY         | ,         |                               |
|      | DID<br>FTD | :2              |           |                               |
|      | ;          | , 2             |           |                               |
|      | ,<br>TR    | 3               | ;         | tasto = '<'                   |
|      |            | I 2             | ;         | Lettura tasto                 |
|      |            | 03              | ;         | NOP                           |
|      | CMP        | KEY             | ;         | se tasto = $<$                |
|      | 0111       | к 8             | ,         |                               |
|      | ACC        | 7               |           |                               |
|      | FTD        | :3              |           |                               |
|      | :          | ,,,             |           |                               |
|      | ,<br>TR    | 4               | ;         | tasto = '>'                   |
|      |            | -<br>т 2        | ;         | Lettura tasto                 |
|      |            |                 | ;         |                               |
|      | CMD        | VEV             |           | $r_{0}$ tagto = $1$           |
|      | CHE        | KEI<br>K 6      | ,         | se casco - >                  |
|      | ACC        | 7               |           |                               |
|      | ACC        | ۲<br>۲          |           |                               |
|      | ETR.       | <i>i</i> 4      |           |                               |
|      | ,          | <br>с           |           | Altro                         |
|      | IK         | 3               | ,         | ALLIU                         |
|      |            |                 |           |                               |
|      |            | т               | 2         | ; Lettura tasto               |
|      |            | 0.5             | - :       | NOP                           |
|      | סייק       | :5              | ,         | 101                           |
|      | ;          | , <u>,</u><br>  |           |                               |

|      | TR    | 6                  | ; Ingresso R O                  |
|------|-------|--------------------|---------------------------------|
|      |       | I 4                | ; NOP                           |
|      |       | 05                 | ; NOP                           |
|      | ACC   | Н                  |                                 |
|      | SET   | SIGN               | ; Indicazione segno non ammessa |
| TEXT | X_PR2 | "Reg 0:\$%06.1d\$" | ,edit_r.04T," "                 |
|      | CFB   | MODIFY             | ; Richiama FB MODIFICA          |
|      |       | X_PR2              | ; Testo in ingresso             |
|      |       | R_X                | ; Posizione X                   |
|      |       | R_Y                | ; Posizione Y                   |
|      |       | R 0                | ; Registro da modificare        |
|      |       | EDIT_R             | ; Modifica registro             |
|      |       | SIGN               | ; Indicazione segno             |
|      | STL   | IN_BUSY            |                                 |
|      | ETR   | ;6                 |                                 |
|      | ;     |                    |                                 |
|      | TR    | 7                  | ; =1                            |
|      |       | I 5                | ; NOP                           |
|      |       | 0 1                | ; Menu principale               |
|      | ETR   | ;7                 |                                 |
|      | ESB   | ;0                 |                                 |
|      |       |                    |                                 |

#### Blocco Funzione: MODIFY

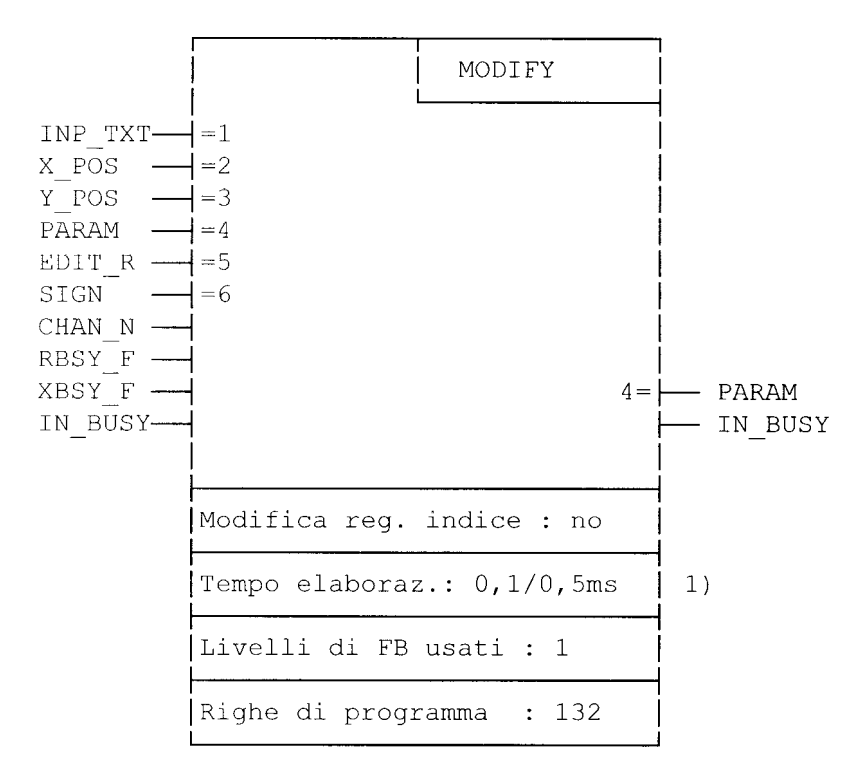

permette la modifica di valori mediante i terminali D160/170.

1) 0,1ms : nessun tasto premuto 0,4ms : tasto freccia "sinistra" premuto (PCD2)

#### **Descrizione funzionale**

Questo blocco funzione può essere utilizzato per modificare il contenuto di un registro o di un contatore del SAIA®PCD operando sul terminale PCD7.D160/170. Per poter usufruire di tale funzione, è necessario innanzitutto impostare per il terminale la modalità "**con funzione shift**".

I valori visualizzati, relativi a registri e contatori, possono essere modificati utilizzando i tasti freccia. Vi sono varie velocità di passo per incremento/decremento, per consentire l'esecuzione di modifiche sostanziali al valore visualizzato. In caso di decremento del valore di un registro, è possibile definire un valore negativo.

#### Procedura da seguire durante la programmazione

Per consentire la modifica dei valori visualizzati, il Blocco Funzione (FB) deve essere gestito ciclicamente (preferibilmente inserendolo in una transizione Graftec o in un programma ciclico) finchè il flag BUSY diventa uguale a 0.

L'utente definisce un testo "INP\_TXT" contenente il valore del registro da visualizzare nel formato appropriato. I parametri del Blocco Funzione (FB) consentono di definire:

- il testo
- la posizione di visualizzazione sul display
- l'interfaccia seriale
- il registro o il contatore da visualizzare e modificare
- un registro per inserimento
- l'accettazione di valori negativi.

Ulteriori istruzioni per la programmazione:

- Il terminale deve essere in modalità "Shift key: Yes" (Tasto Shift: Si).
- Deve essere attivata l'opzione "Key auto-repeat: All keys, 2 speed" (Ripetizione automatica codice tasto: Tutti i tasti, 2<sup>a</sup> velocità).
- Durante il funzionamento, l'accesso al modo configurazione deve essere bloccato (ESC @ H)

| Simbolo | Descrizione                                            | Тіро  | Formato | Valori                     | Definizione |
|---------|--------------------------------------------------------|-------|---------|----------------------------|-------------|
| INP_TXT | Testo in ingresso                                      | Х     | Testo   |                            | Parametro   |
| PARAM   | Parametro in ingresso (R/C)                            | R/C   | Intero  | Intero campo di R o C      | Parametro   |
| EDIT_R  | Modifica registro                                      | R     | Intero  | Intero campo di R          | Parametro   |
| X_POS   | Posizione X cursore                                    | R     | Intero  | 3247                       | Parametro   |
| Y_POS   | Posizione Y cursore                                    | R     | Intero  | 3235                       | Parametro   |
| SIGN    | Valori negativi ammessi                                | F/I/O | Binario | 1 = si / 0 = no            | Parametro   |
| CHAN_N  | Numero canale seriale                                  | Κ     | Intero  | 03                         | Esterno     |
| RBSY_F  | Flag ricevente occupato                                | F/O   | Binario | 0/1                        | Esterno     |
| XBSY_F  | Flag testo occupato                                    | F/O   | Binario | 0/1                        | Esterno     |
| IN_BUSY | Flag ingresso occupato                                 | F/O   | Binario | 0/1                        | Esterno     |
| K_INC2  | Passo per incremento/<br>decremento per velocità nr. 2 | K     | Intero  | Valore raccomandato : 10   | Esterno     |
| K_INC3  | Passo per incremento/<br>decremento per velocità nr. 3 | K     | Intero  | Valore raccomandato : 100  | Esterno     |
| K_INC4  | Passo per incremento/<br>decremento per velocità nr. 4 | K     | Intero  | Valore raccomandato : 1000 | Esterno     |

Definizioni:

Parametro

Questi elementi vengono trasmessi direttamente sotto forma di parametri quando si richiama il blocco funzione (FB).

Esterno

Questi elementi non sono trasmessi come parametri e devono essere definiti come "public" nel programma principale.

#### Descrizione Ingressi/Uscite del Blocco Funzione (FB)

#### Testo in ingresso "INP\_TXT":

Questo testo viene richiamato quando si attiva il blocco funzione per la prima volta e ad ogni pressione del tasto. Esso deve sempre contenere il registro da modificare (EDIT\_R) ed indicare l'appropriato formato per la visualizzazione. Tuttavia, questo testo non può contenere in alcun caso comandi di controllo (stringhe) per il terminale. Il posizionamento del testo sul display viene eseguito automaticamente, grazie ai parametri del blocco funzione X\_POS eY\_POS.

#### Esempio:

| TEXT  | INP_TEXT "Registro:\$%06.1\$",REG.04T                |
|-------|------------------------------------------------------|
| n.b.: | REG è un registro indipendente (nessun parametro FB) |

Posizione del cursore "X\_POS e Y\_POS":

Definisce la posizione sul display del primo carattere del testo in ingresso.

#### <u>"SIGN":</u>

Questa flag controlla se sono ammessi valori negativi.

"SIGN" = 0 Il limite inferiore per il valore è 0.

"SIGN" = 1 Sono ammessi valori negativi.

n.b.: - Per i contatori (C) "SIGN" deve essere = 0.

- Il limite inferiore (zero) viene controllato solo durante il decremento. Questo valore può essere negativo se il registro indicato nel testo in ingresso contiene già un valore negativo.

Numero canale seriale "CHAN\_N":

Stabilisce il numero di canale seriale. Questo numero deve essere assegnato utilizzando l'istruzione SASI prima di richiamare il blocco funzione (FB).

Flag diagnostici canale seriale "RBSY\_F" e "XBSY\_F":

Gli indirizzi dei flag RBSY\_F e XBSY\_F devono corrispondere con gli indirizzi dei flag diagnostici definiti mediante l'istruzione SASI.

Flag ingresso occupato "IN\_BUSY":

Il flag di ingresso occupato IN\_BUSY deve inizialmente essere uguale a zero altrimenti il blocco funzione non opererà correttamente.

Eseguire il reset del flag IN\_BUSY nell' XOB 16.

Questo flag viene impostato a livello alto quando si richiama il blocco funzione e viene nuovamente resettato quando il sistema riceve un "ritorno carrello" (carriage return).

#### Risorse interne utilizzate

Per poter operare, il blocco funzione in oggetto utilizza internamente 2 registri e 2 flag. Questi elementi sono definiti in modo locale come simboli e possono essere utilizzati solo in quel contesto. In ogni caso, è necessario definire, tra i due indirizzi, solo quello inferiore.

| Simbolo | Descrizione                      | Тіро | Valore di Default | Definizione |
|---------|----------------------------------|------|-------------------|-------------|
| WORK_R  | Indirizzo di base dei 2 registri | R    | 2000              | Locale      |
| WORK_F  | Indirizzo di base dei 2 flag     | F    | 2000              | Locale      |

#### Assegnazione dei tasti

Per specifiche applicazioni, è possibile variare i codici associati ai tasti eseguendo una riassegnazione dei simboli. La tabella seguente riporta i simboli ed i codici di default forniti in uscita dai terminali D160 e D170.

| Simbolo | Descrizione                              | Codice di Default   | Definizione |
|---------|------------------------------------------|---------------------|-------------|
| K_CR    | Tasto 'E' (ritorno carrello)             |                     |             |
|         | Conferma la modifica apportata al valore | K 13                | Locale      |
| K_QUIT  | Tasto 'Q' (uscita)                       |                     |             |
|         | Esce od ignora le modifiche              | K 113               | Locale      |
| K_UP    | Freccia su (↑)                           |                     |             |
|         | Incrementa il valore                     | K 11                | Locale      |
| K_DOWN  | Freccia giù (↓)                          |                     |             |
|         | Decrementa il valore                     | K 5                 | Locale      |
| K_LEFT  | Freccia sinistra (←)                     |                     |             |
|         | Decrementa con velocità 3 e 4            | K 8                 | Locale      |
| K_RIGHT | Freccia destra $(\rightarrow)$           |                     | x 1         |
|         | Incrementa con velocità 3 e 4            | K 6                 | Locale      |
| K_2ON   | Velocità 2 on (attiva)                   | K 30 <sup>1)</sup>  | Locale      |
| K_2OFF  | Velocità 3 off (non attiva)              | K 31 <sup>1</sup> ) | Locale      |

 Questi codici vengono trasmessi automaticamente dal terminale quando un tasto viene premuto per più di 3 secondi oppure quando tale tasto viene nuovamente rilasciato.

#### Impiego dei tasti freccia per la modifica di valori

Quando il blocco funzione (FB) in oggetto viene richiamato per la prima volta, si ha la visualizzazione del testo in ingresso. Il flag IN\_BUSY viene impostato a 1 ed il contenuto del registro PARAM viene copiato all'interno del registro EDIT\_R. A questo punto, è possibile modificare il valore visualizzato sul display del terminale agendo sui tasti freccia.

Utilizzando i tasti  $\uparrow$  e  $\downarrow$ , si apporta una modifica pari ad una unità ad ogni pressione del tasto desiderato.

Se il tasto viene tenuto premuto per più di 0,7 secondi, la funzione viene ripetuta in modo automatico. Dopo una pressione superiore a 3 secondi, il valore verrà modificato con passo 10 unità (velocità nr. 2).

Utilizzando i tasti  $\leftarrow e \rightarrow$ , si modifica il valore con un fattore di 100 unità (velocità nr. 3). Anche in questo caso, una pressione superiore a 0,7 secondi genera la ripetizione automatica della funzione mentre una pressione superiore a 3 secondi provoca il passaggio alla velocità di modifica superiore: il valore verrà modificato con passo 1000 unità (velocità nr. 4).

I passi delle velocità di modifica da 2 a 4 possono essere variate, rispetto al valore di default, utilizzando i simboli K\_INCx.

L'inserimento può essere terminato premendo il tasto "E" (in combinazione con il tasto shift). Le modifiche apportate possono essere ignorate e scartate premendo il tasto"Q".

La flag IN\_BUSY viene quindi impostata a 0. Durante l'inserimento, il registro PARAM non viene modificato. Al suo interno verrà scritto il nuovo valore solo se si preme il tasto "E".

## 9. Tabella di comparazione tra i terminali PCD7.D202/D170 e D160

| Elemento                         | D202                                                 | D170                                                 | D160                                                 |
|----------------------------------|------------------------------------------------------|------------------------------------------------------|------------------------------------------------------|
| Colore pannello frontale         | grigio chiaro                                        | grigio chiaro                                        | grigio chiaro                                        |
| Grado di protez. pannello front. | IP 65                                                | IP 65                                                | IP 20                                                |
| Tipo di installazione            | ad incasso                                           | ad incasso                                           | Innestato su PCD1/2                                  |
| Alimentazione                    | 24 VCC                                               | 24 VCC                                               | 5 V dal bus PCD1/2                                   |
| Display                          | 4 x 20 caratteri,<br>LCD a LED con retro-illuminaz.  | 4 x 16 caratteri,<br>LCD a LED con retro-illuminaz.  | 4 x 16 caratteri,<br>LCD a LED con retro-illuminaz   |
| Retro-illuminaz. all'accensione  | attiva (on)                                          | non attiva (off)                                     | non attiva (off)                                     |
| Set di caratteri                 | ASCII + caratteri speciali<br>per Ing/Ted/Fra/Scand. | ASCII + caratteri speciali<br>per Ing/Ted/Fra/Scand. | ASCII + caratteri speciali<br>per Ing/Ted/Fra/Scand. |
| Tastiera                         | 25 tasti                                             | 5 tasti con<br>5 o 8 funzioni                        | 5 tasti con<br>5 o 8 funzioni                        |
| Striscia identificazione tasti   | solo 4 tasti funzione                                | Tutti e 5 i tasti                                    | Tutti e 5 i tasti                                    |
| LED                              | 4 + 4                                                | nessuno                                              | nessuno                                              |
| Interfaccia seriale              | RS232, connettore 9-poli                             | RS232, connettore 9-poli                             | Porta 2 del PCD1/2                                   |
| Baud rate                        | 110 19200 bps                                        | 110 19200 bps                                        | 110 19200 bps                                        |
| Bit di dati                      | 807                                                  | 8                                                    | 8                                                    |
| Biti di stop                     | 1 o 2                                                | 1                                                    | 1                                                    |
| Handshaking di default           | Nessuno (MC0)                                        | RTS/CTS (MC1)                                        | RTS/CTS (MC1)                                        |
| Cavo utilizzabile                | PCD7.K412 e K422                                     | PCD7.K412 e K422                                     | -                                                    |
| Istruzioni:                      |                                                      |                                                      |                                                      |
| - Contrasto display              | 015                                                  | 07                                                   | 07                                                   |
| - Modalità Shift                 | permanente                                           | no/si                                                | no/si                                                |

Tabella di comparazione tra i terminali PCD7.D202/D170 e D160

# 10. Cavi per collegamento interfacce

I cavi indicati sono dotati di schermatura doppia e connettori metallizzati ed hanno una lunghezza standard di 2,5 m.

Tipo PCD7.K412:Per interfaccia RS232

senza handshaking RTS/CTS

Collegamento tra il terminale D160/170 ed il connettore PGU (canale 0) di tutti i moduli processore PCD.

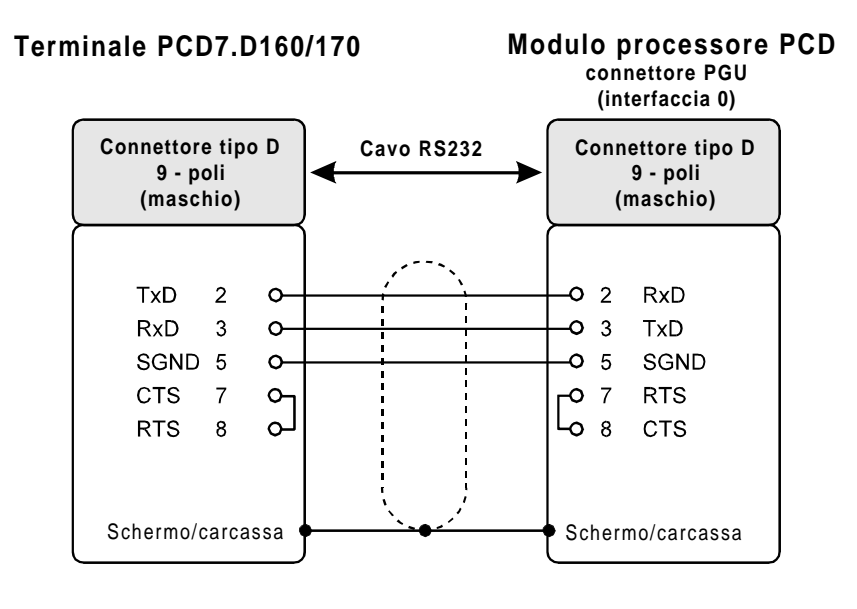

Tipo PCD7.K422:

Per interfaccia RS232 senza handshaking RTS/CTS

Collegamento tra terminale D160/170 e processore o modulo bus serie PCD1, PCD2 o PCD4. Terminali "liberi" (con puntalini).

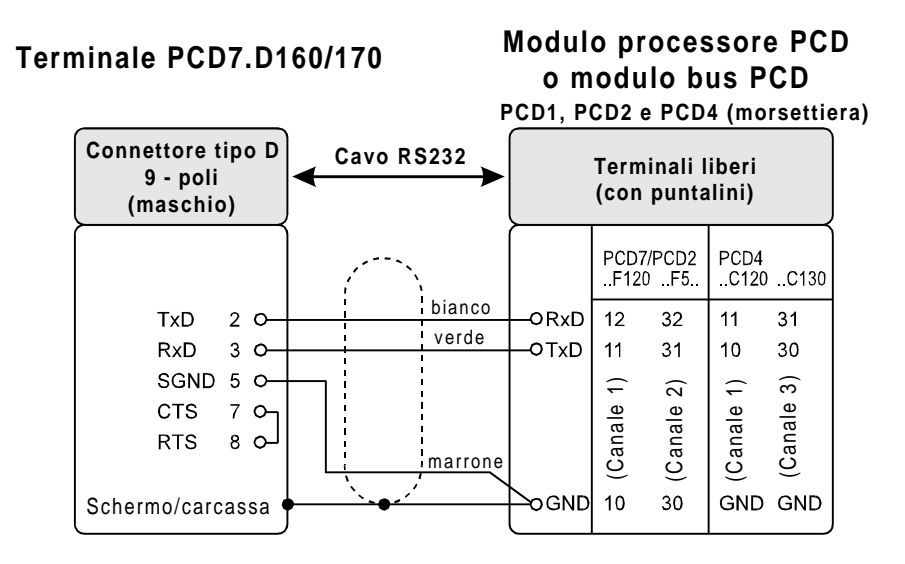

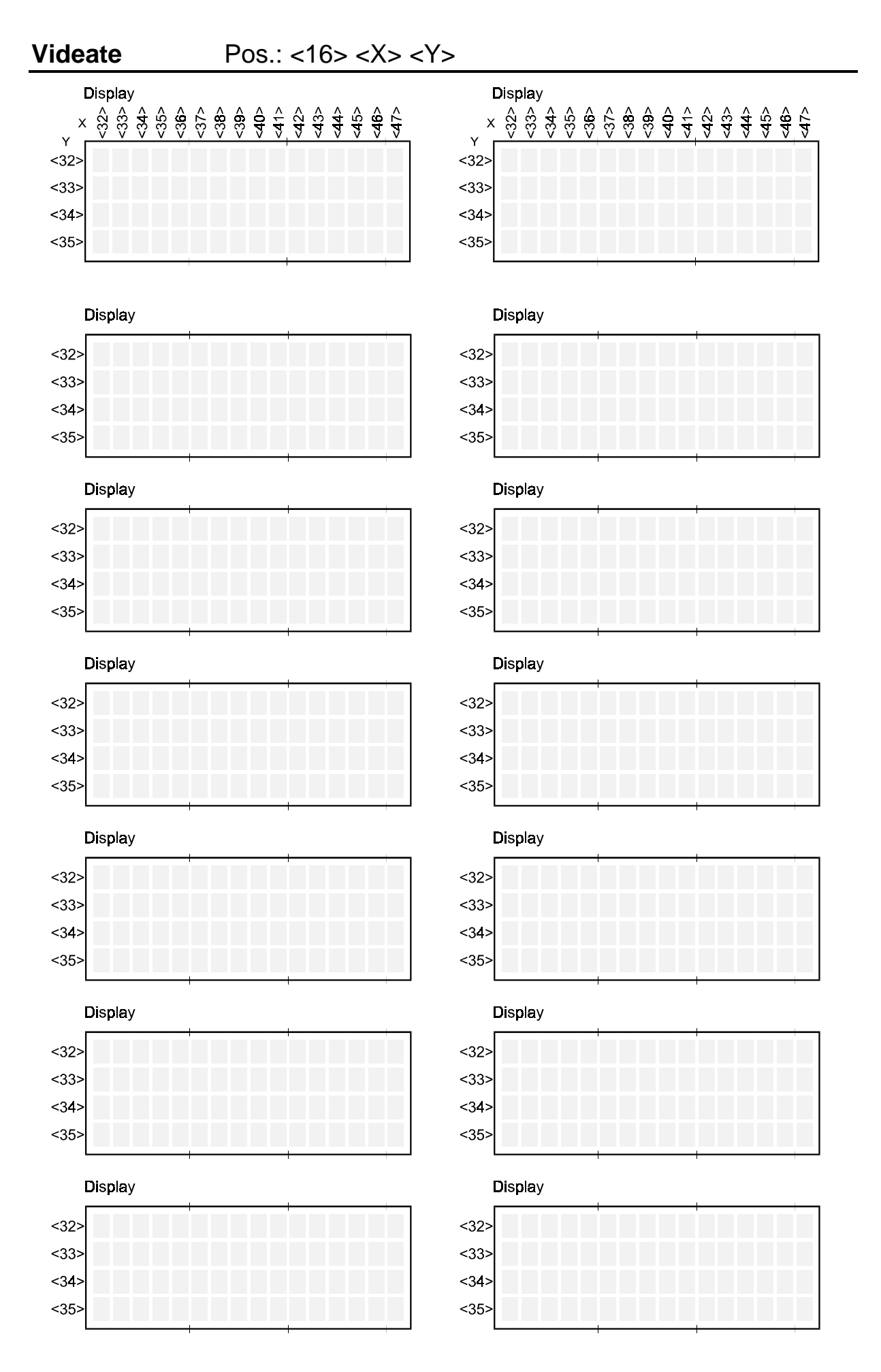
## Menù generale

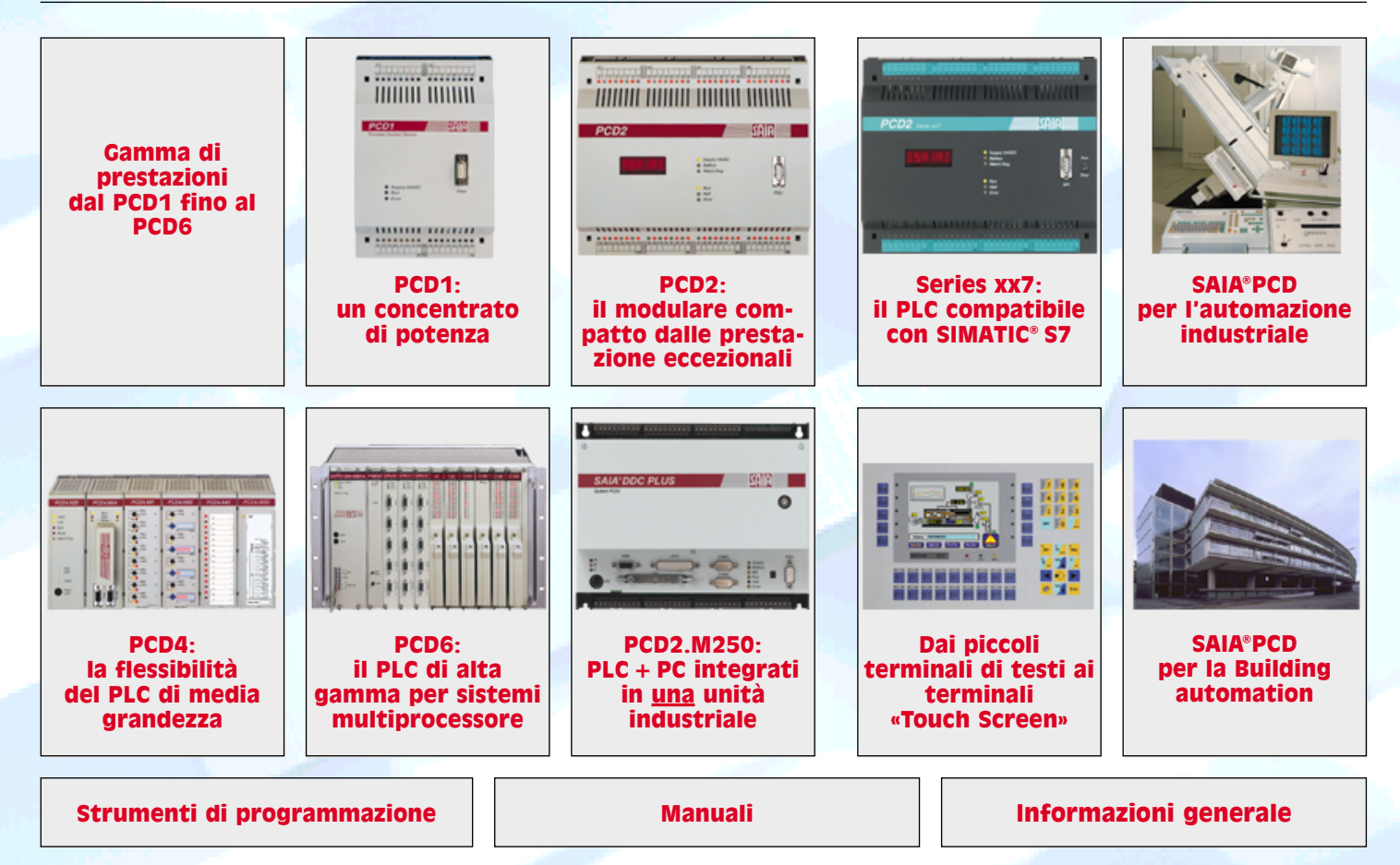